SIIU Sistema Integrado de Información Universitaria: Investigación y Extensión

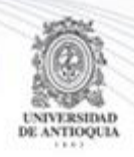

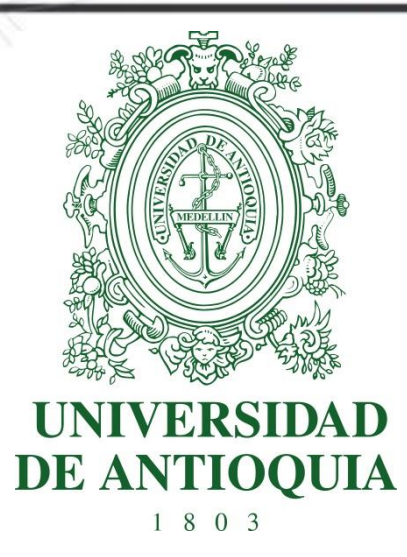

### MANUAL SOLICITUDES ADMINISTRATIVAS O PRESUPUESTALES DE TIPO NOVEDAD

# INVESTIGADOR PRINCIPAL

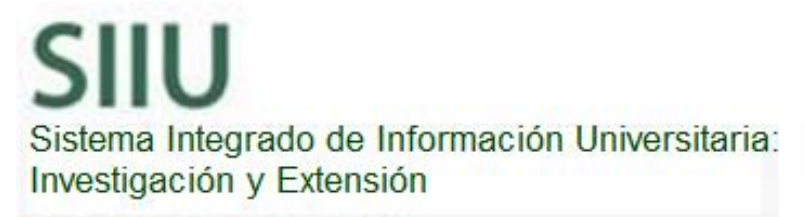

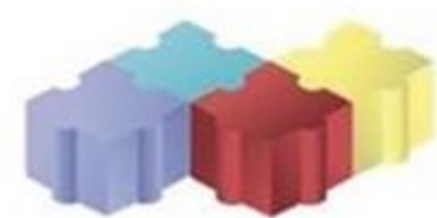

1

Actualización Febrero/2018

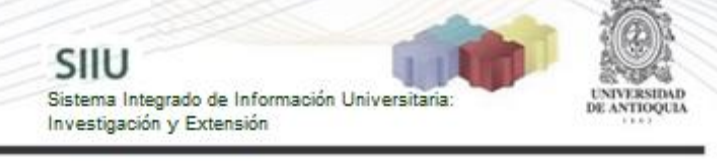

| SOL | ICITUDES ADMINISTRATIVAS O PRESUPUESTALES DE TIPO NOVEDAD  | 3  |
|-----|------------------------------------------------------------|----|
| 1   | CARACTERÍSTICAS DEL MANUAL                                 | 3  |
| 2   | REQUISITOS                                                 | 3  |
| 3   | USUARIOS QUE INTERVIENEN                                   | 3  |
| 4   | PROCESO GENERACIÓN DE LA SOLICITUD: Cambio de participante | 4  |
|     | 4.1 Ingresar a la aplicación SIIU                          | 4  |
|     | 4.2 Registro de la solicitud                               | 6  |
|     | 4.2.1 Solicitud de cambio de rubro                         | 7  |
|     | 4.2.2 Solicitud de adición presupuestal                    | 14 |
|     | 4.2.3 Solicitud de Homologación de compromisos             | 20 |
|     | 4.2.4 Solicitud de Cambio de participante                  | 23 |
|     | 4.3 Ver solicitudes                                        | 30 |

# SOLICITUDES ADMINISTRATIVAS O PRESUPUESTALES DE TIPO NOVEDAD

SIIU

Sistema Integrado de Información Univer

Investigación y Extensión

# **1 CARACTERÍSTICAS DEL MANUAL**

Éste manual se ha elaborado con el fin de ayudar y capacitar a las personas que desde los grupos y centros de investigación ADMINISTRAN y gestionan los proyectos de investigación, los cuales deben estar registrados en el Sistema de Información para la Investigación Universitaria: Investigación y Extensión – SIIU. Dado lo anterior se aclara que <u>éste manual no hace parte de la normativa</u> <u>universitaria</u> y solamente se debe utilizar como una herramienta que indica paso a paso el procedimiento que se debe seguir en el SIIU para realizar las solicitudes administrativas de tipo novedad.

<u>Una novedad</u> es un cambio en un proyecto, bien sea en tiempo, dineros, personal o compromisos, cambio que ya ha sido aprobado por su (co)financiador responsable y éste es externo a la Universidad.

### 2 **REQUISITOS**

El proyecto al que se vaya a realizar solicitud debe encontrarse en estado <u>"En</u> <u>ejecución"</u> ya que solo en este estado es permitido realizar estos cambios.

Para cada solicitud se debe cumplir:

- **Cambio de rubro:** El financiador o co-financiador al que se le va a aplicar dicha solicitud debe ser una entidad externa a la Universidad de Antioquia.
- Prórroga, Adición presupuestal, cambio de participante, cancelación u homologación de compromisos: El financiador del proyecto debe ser una entidad externa a la Universidad de Antioquia.

**Nota:** El financiador del proyecto es determinado en la convocatoria o proceso de selección y es diferente a los co-financiadores.

## **3 USUARIOS QUE INTERVIENEN**

<u>Usuario Investigador:</u> Investigador Principal o Responsable del Proyecto, quien realiza la solicitud.

# 4 PROCESO GENERACIÓN DE LA SOLICITUD: Cambio de participante

SIIU

Sistema Integrado de Información Universita Investigación y Extensión

### 4.1 Ingresar a la aplicación SIIU

El usuario debe autenticarse en el portal de la Universidad de Antioquia, <u>http://www.udea.edu.co</u>, buscar la opción aplicaciones y entre ellas elegir el SIIU, así:

Ingresa al portal de la Universidad: http://www.udea.edu.co, en el encabezado seleccione **Ingresar >> Iniciar sesión** (ver Figura 1).

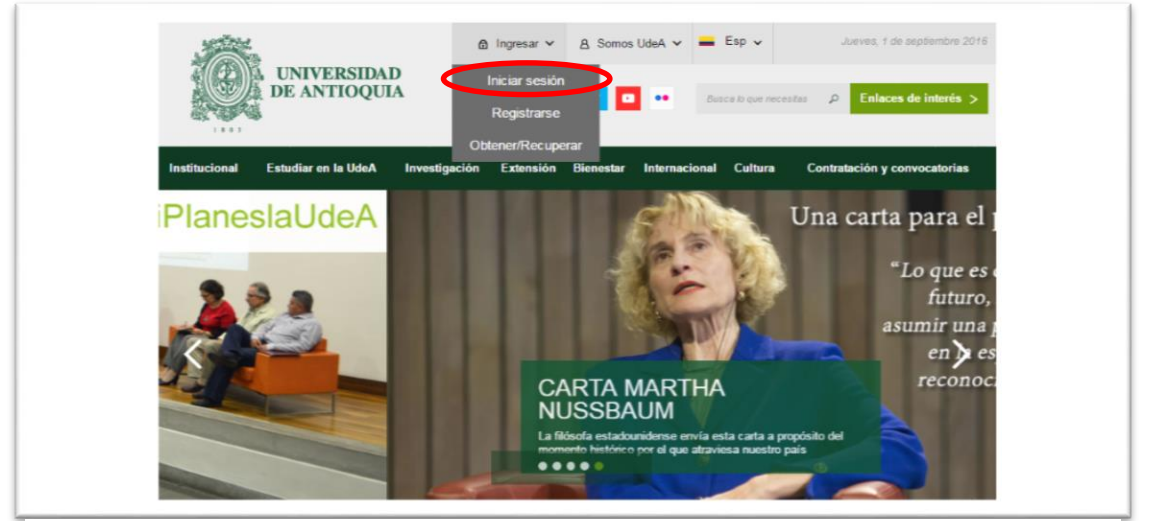

Figura 1 Ingreso al portal de la Universidad de Antioquia

Saldrá la pantalla para iniciar sesión como usuario del portal (ver Figura 2), ingrese su usuario y contraseña y presione clic en el botón **CONECTAR**!

| To          | UNIVERSIDAD                          |                                     | nos UdeA 👻 💻 Esp 👻      | Viernes, 24 de julio 2015    |
|-------------|--------------------------------------|-------------------------------------|-------------------------|------------------------------|
|             | DE ANTIOQUIA                         | Siguenos 🕴 💌                        | Busca In que necesità   | Enlaces de interês           |
| stitucional | Estudiar en la UdeA Invest           | igación Extensión Bienesta          | r Internacional Cultura | Contratación y convocatorias |
| Inicio >    | login > Login                        |                                     |                         |                              |
|             | Iniciar sesión                       |                                     |                         |                              |
|             | Introduzca su nombre de usuario y co | ntraseña para autenticarse en el Po | ortal Universitario.    |                              |
|             | *Usuario:                            |                                     |                         |                              |
|             |                                      |                                     |                         |                              |
|             | *Contraseña:                         |                                     |                         |                              |
|             |                                      |                                     |                         |                              |
|             | Conectar >                           |                                     |                         |                              |
|             |                                      |                                     |                         |                              |

Figura 2. Iniciar sesión en el portal de la Universidad de Antioquia

Se abrirá una ventana con su nombre en la parte izquierda de la página, seleccione **Enlaces de interés**  $\rightarrow$  **Mis aplicaciones** (ver Figura 3).

SIIU

Sistema Integrado de Información Universita Investigación y Extensión

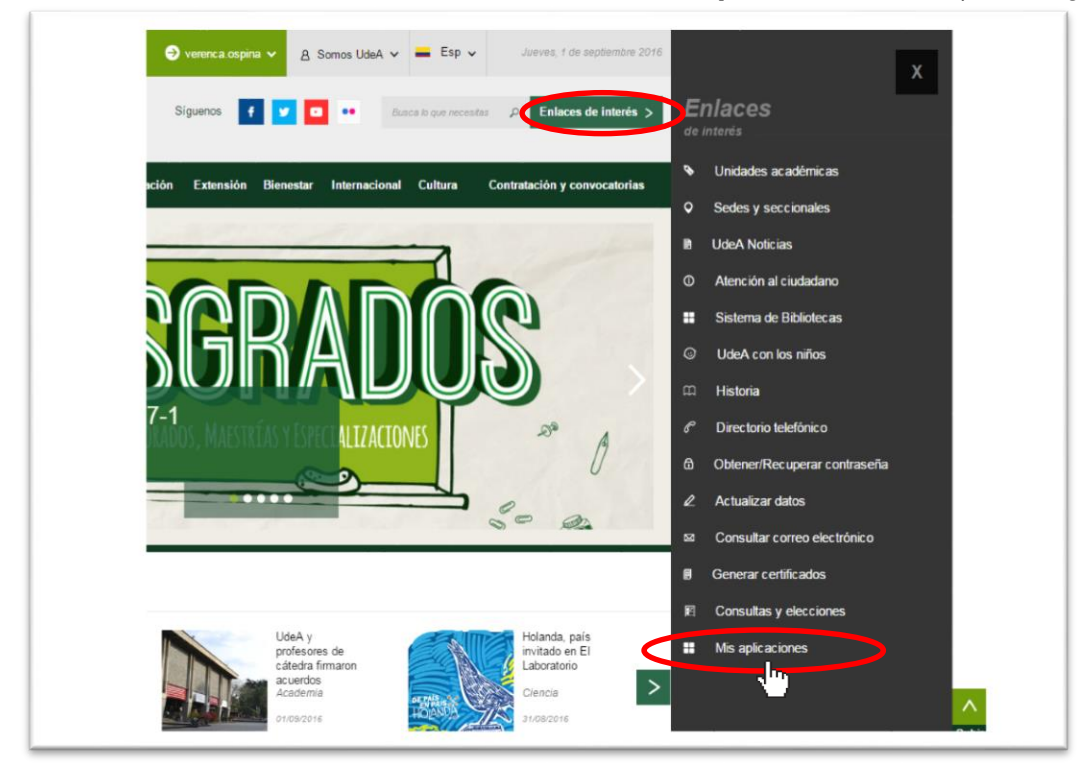

Figura 3 Información de usuario registrado en el portal

Se abrirá una ventana con las aplicaciones de la Universidad seleccione **SIIU** (ver Figura 4).

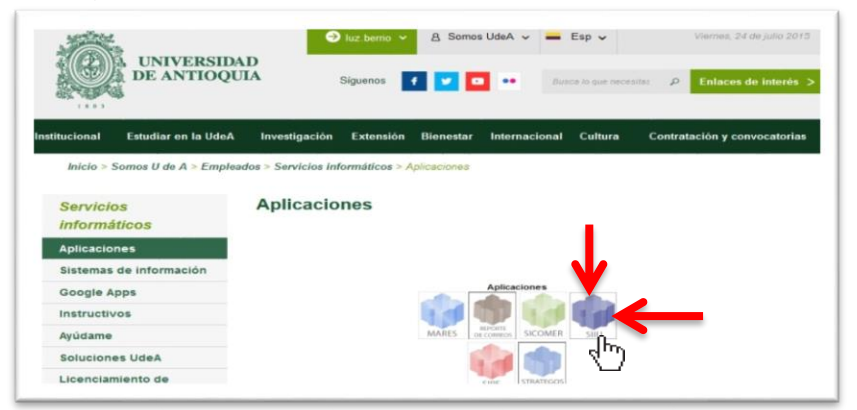

Figura 4 Pantalla de aplicaciones disponibles para usuario

Se debe abrir una nueva ventana con la aplicación SIIU en la que podrá iniciar el registro del proyecto. Si la ventana no abre inmediatamente, es necesaria la configuración de ventanas emergentes en el navegador y seleccionar la opción que autorice el SIIU. (Ver instrucciones).

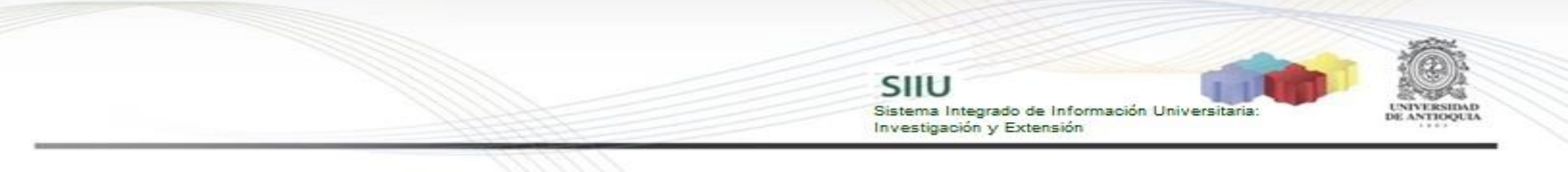

### 4.2 Registro de la solicitud

Estando ya en la aplicación del SIIU, verá la ventana principal del SIIU, Ingrese por el menú "Trámites administrativos"  $\rightarrow$  "Nueva solicitud o Novedad" (ver Figura 5).

| UNIVERSIDA<br>DE ANTIOQU | P.                                                   | SIIU<br>Sistema Integrado de Información Universitaria:<br>Investigación y Extensión |
|--------------------------|------------------------------------------------------|--------------------------------------------------------------------------------------|
| Convocatorias            | Trámites administrativos<br>Nueva solicitud o Noveda | Trámites presupuestales Evaluación Ejecución presupuestal Notificaciones Reportes    |
|                          | Seguimiento solicitudes y                            | Novedades                                                                            |
| SIIU                     | Reportes >>                                          |                                                                                      |
|                          | Seguimiento mis proyecto                             | Analista 1 Analista 1 Analista 1                                                     |
| * Indica un c            | ampo necesario                                       |                                                                                      |
| -                        |                                                      | © Universidad de Antioquia                                                           |

Figura 5 Ingresar a Nueva solicitud o Novedad

El sistema abrirá una pantalla de búsqueda (ver Figura 6) que permitirá filtrar los proyectos por: Centro de investigación, código, Nit del financiador, tipo de proyecto, palabras clave y estado. Para la solicitud de cambio de participante y P&B, solo se puede hacer cuando el proyecto está en estado: "<u>En ejecución</u>". Una vez elija los filtros que considere convenientes, presione el botón "Consultar".

| ▼ Nueva Solicitud o Novedad                                                                     |                  |       |
|-------------------------------------------------------------------------------------------------|------------------|-------|
| Búsqueda de proyectos para realizar acciones sobre uno en particular<br>Centro administrativo * | Tipo de proyecto |       |
| Instituto de Investigaciones Médicas - IIM                                                      | Investigación 🔻  |       |
| Código proyecto                                                                                 | Palabras clave   |       |
|                                                                                                 |                  |       |
| Nit del financiador                                                                             | Estado           |       |
|                                                                                                 | En ejecución     | •     |
| Consultar Limpiar                                                                               |                  | 90.90 |

Figura 6 Filtro para consultar Proyectos

El SIIU abrirá una ventana con el listado de proyectos que cumplan con los criterios de búsqueda utilizados.

| Codigo     | Proyecto                                                             | Convocatoria / Proceso<br>de Selección                   | Responsable | Tipo Proyecto          | Estado       | Acciones |
|------------|----------------------------------------------------------------------|----------------------------------------------------------|-------------|------------------------|--------------|----------|
| 2018-14485 | Proyecto de prueba HU_13J-<br>No tocar                               | Proceso selección<br>inscrito NO limita<br>descripciones | ctacorp0033 | Investigación - Básica | En ejecución |          |
| 2018-14569 | Proyecto prueba HU056<br>Complemento_ no tocar 2                     | Convocatoria prueba<br>para otros roles                  | ctacorp0033 | Investigación - Básica | En ejecución |          |
| 2017-14225 | Prueba evaluación científica<br>investigación                        | Pruebas inv. NGS                                         | ctacorp0033 | Investigación - Básica | En ejecución |          |
| 2018-14530 | Prueba HU_060 inv                                                    | Pruebas inv. NGS                                         | ctacorp0033 | Investigación - Básica | En ejecución |          |
| 2017-13635 | Proyecto SZ _ para pruebas 3                                         | convocatoria para<br>pruebas I-2017                      | ctacorp0033 | Investigación - Básica | En ejecución |          |
| 2017-13712 | proyecto para pruebas sz2                                            | convocatoria para<br>pruebas I-2017                      | ctacorp0033 | Investigación - Básica | En ejecución |          |
| 2017-13717 | proyecto de prueba para Paso a<br>Pdn                                | convocatoria para<br>pruebas I-2017                      | ctacorp0033 | Investigación - Básica | En ejecución |          |
| 2017-13774 | proyecto de prueba<br>HU45_asociado a Convocatoria                   | convocatoria para<br>pruebas I-2017                      | ctacorp0033 | Investigación - Básica | En ejecución |          |
| 2017-12907 | pruebas hitos fin: etapas<br>proceso y cronograma de<br>convocatoria | Convocatoria pruebas<br>hitos - cronograma               | ctacorp0033 | Investigación - Básica | En ejecución |          |

SIIU

Sistema Integrado de Información Univers Investigación y Extensión

7

Figura 7 Listado de proyectos

Señale el proyecto al que desea realizarle una <u>solicitud administrativa o</u> <u>presupuestal</u> y en la parte superior del listado, encontrará las diferentes opciones de solicitud que puede hacer para el proyecto (Ver Figura 7).

|                | 🎬 Prorroga 🗧 Cambio Rubro 📳 Adición Presupuestal 🔀             | Cancelación 🥻 Cambio en Participante 📑 Plazo       | para entrega de Compromisos 📄 Homologación e | le Compromisos 🛛 🔍 Histo | ial de Solicitudes |               |
|----------------|----------------------------------------------------------------|----------------------------------------------------|----------------------------------------------|--------------------------|--------------------|---------------|
| Codigo         | Proyecto                                                       | Convocatoria / Proceso de Selección                | Responsable                                  | Tipo Proyecto            | Estado             | Acciones      |
| 2018-<br>14485 | Proyecto de prueba HU_13J- No tocar                            | Proceso selección inscrito NO limita descripciones | ctacorp0033                                  | Investigación - Básica   | En ejecución       | <u>ه</u> ۱۱ چ |
| 2018-14569     | Proyecto prueba HU056 Complemento_ no tocar 2                  | Convocatoria prueba para otros roles               | ctacorp0033                                  | Investigación - Básica   | En ejecución       |               |
| 2017-14225     | Prueba evaluación científica investigación                     | Pruebas inv. NGS                                   | ctacorp0033                                  | Investigación - Básica   | En ejecución       |               |
| 2018-14530     | Prueba HU_060 inv                                              | Pruebas inv. NGS                                   | ctacorp0033                                  | Investigación - Básica   | En ejecución       |               |
| 2017-13635     | Proyecto SZ _ para pruebas 3                                   | convocatoria para pruebas I-2017                   | ctacorp0033                                  | Investigación - Básica   | En ejecución       |               |
| 2017-13712     | proyecto para pruebas sz2                                      | convocatoria para pruebas I-2017                   | ctacorp0033                                  | Investigación - Básica   | En ejecución       |               |
| 2017-13717     | proyecto de prueba para Paso a Pdn                             | convocatoria para pruebas I-2017                   | ctacorp0033                                  | Investigación - Básica   | En ejecución       |               |
| 2017-13774     | proyecto de prueba HU45_asociado a Convocatoria                | convocatoria para pruebas I-2017                   | etacorp0033                                  | Investigación - Básica   | En ejecución       |               |
| 2017-12907     | pruebas hitos fin: etapas proceso y cronograma de convocatoria | Convocatoria pruebas hitos - cronograma            | ctacorp0033                                  | Investigación - Básica   | En ejecución       |               |
| 2017-13386     | Pruebas presupuesto                                            | Convocatoria para Investigación _nueva             | ctacorp0033                                  | Investigación - Aplicada | En ejecución       |               |
|                |                                                                |                                                    |                                              |                          |                    |               |

Volver a la página principal

#### Figura 8 Opciones para realizar solicitudes administrativas o presupuestales

Recuerde que las novedades solo se realizan para las siguientes solicitudes:

- Cambio de rubro
- Adición presupuestal
- Cambio de participante,
- Cancelación
- Homologación de compromisos
- Prórroga

### 4.2.1 Solicitud de cambio de rubro

Seleccione la opción "Cambio de rubro" (Ver Figura 9).

| 👻 Listado d    |                                                                |                                                    |                                              |                          |                       |               |  |
|----------------|----------------------------------------------------------------|----------------------------------------------------|----------------------------------------------|--------------------------|-----------------------|---------------|--|
|                | 📄 Prorroga 🤕 Cambio Rubro 🕞 Adición Presupuestal 👂             | 🕻 Cancelación 🥻 Cambio en Participante 📔 Pla:      | zo para entrega de Compromisos 📄 Homologació | n de Compromisos  🔍 Hist | torial de Solicitudes |               |  |
| Codigo         | Proyecto                                                       | Convocatoria / Proceso de Selección                | Responsable                                  | Tipo Proyecto            | Estado                | Acciones      |  |
| 2018-<br>14485 | Proyecto de prueba HU_13J- No tocar                            | Proceso selección inscrito NO limita descripciones | ctacorp0033                                  | Investigación - Básica   | En ejecución          | <b>å</b> 11 🔍 |  |
| 2018-14569     | Proyecto prueba HU056 Complemento_ no tocar 2                  | Convocatoria prueba para otros roles               | ctacorp0033                                  | Investigación - Básica   | En ejecución          |               |  |
| 2017-14225     | Prueba evaluación científica investigación                     | Pruebas inv. NGS                                   | ctacorp0033                                  | Investigación - Básica   | En ejecución          |               |  |
| 2018-14530     | Prueba HU_060 inv                                              | Pruebas inv. NGS                                   | ctacorp0033                                  | Investigación - Básica   | En ejecución          |               |  |
| 2017-13635     | Proyecto SZ _ para pruebas 3                                   | convocatoria para pruebas I-2017                   | ctacorp0033                                  | Investigación - Básica   | En ejecución          |               |  |
| 2017-13712     | proyecto para pruebas sz2                                      | convocatoria para pruebas I-2017                   | ctacorp0033                                  | Investigación - Básica   | En ejecución          |               |  |
| 2017-13717     | proyecto de prueba para Paso a Pdn                             | convocatoria para pruebas I-2017                   | ctacorp0033                                  | Investigación - Básica   | En ejecución          |               |  |
| 2017-13774     | proyecto de prueba HU45_asociado a Convocatoria                | convocatoria para pruebas I-2017                   | ctacorp0033                                  | Investigación - Básica   | En ejecución          |               |  |
| 2017-12907     | pruebas hitos fin: etapas proceso y cronograma de convocatoria | Convocatoria pruebas hitos - cronograma            | ctacorp0033                                  | Investigación - Básica   | En ejecución          |               |  |
| 2017-13386     | Pruebas presupuesto                                            | Convocatoria para Investigación _nueva             | ctacorp0033                                  | Investigación - Aplicada | En ejecución          |               |  |
|                |                                                                |                                                    | ► I IIIIIIIIIIIIIIIIIIIIIIIIIIIIIIIIII       |                          |                       |               |  |

SIIU

Sistema Integrado de Información Universit Investigación y Extensión

Figura 9 Botón cambio de rubro

El SIIU abrirá la ventana de la solicitud (ver Figura 10), donde se encuentra el listado de las entidades financiadoras del proyecto, se llenará el consecutivo de la solicitud, fecha y hora de realización de esta.

| Cambio Rubro - Seleccionar Cambios                                                          |    |  |
|---------------------------------------------------------------------------------------------|----|--|
| Financiadores Convocatoria : 2018-14485 - Proyecto de prueba HU_13J- No tocar - En ejecució | ón |  |
| ${igoplus}$ Seleccione la entidad financiadora pars la cual desea hacer el cambio de rubro  |    |  |
| Instituto de Investigaciones Médicas -IIM                                                   |    |  |
| Número Solicitud 6166 Fecha Solicitud Sábado, 10 de Febrero de 2018 - 17:28:58              |    |  |
| Entidad *Seleccione                                                                         |    |  |
| Cancelar                                                                                    |    |  |
| Los campos marcados con (*) son obligatorios                                                |    |  |

Figura 10 Ventana de solicitud de cambio de rubro

En el campo entidad, se mostrarán todas las entidades (co)Financiadoras del proyecto, selecciona una entidad externa a la universidad de Antioquia para realizar la solicitud (ver Figura 11).

| Cambio Rubro - Seleccionar Cambios |                                                                                                    |  |
|------------------------------------|----------------------------------------------------------------------------------------------------|--|
| ▼ Finano                           | iadores Convocatoria : 2018-14530 - Prueba HU_060 inv - En ejecución                                 |  |
|                                    | ne la entidad financiadora para la cual desea hacer el cambio de rubro                               |  |
| Instituto de                       | Investigaciones Médicas -IIM                                                                         |  |
| Número \$                          | Solicitud 6165 Fecha Solicitud Sábado, 10 de Febrero de 2018 - 17:12:50                              |  |
| Entidad *                          | Seleccione                                                                                           |  |
|                                    | Seleccione                                                                                           |  |
| Cancol                             | 800191482 * COOPERATIVA MULTIACTIVA LUIS AMIGO - cofinanciador                                       |  |
| Calice                             | 8909050850 POP. NACIONAL DE TRADADORES COOF - Comanciador                                            |  |
| Los campo                          | 090900040 * UNIVERSIDAD DE ANTIOQUIA - Comitá para el Desarrollo de la Investigación - cofinanciador |  |
|                                    | 890980040 * UNIVERSIDAD DE ANTIOQUIA - Instituto de Estudos Regionales - cofinanciador               |  |
| Caml                               | 890980040 * UNIVERSIDAD DE ANTIOQUIA - Vicerrectoría de Investigación - financiador                  |  |
|                                    | 890980040 * UNIVERSIDAD DE ANTIOQUIA - Área de Ciencias de la Salud - cofinanciador                  |  |
|                                    | 890980153 * INSTITUCION UNIVERSITARIA PASCUAL B - cofinanciador                                      |  |
|                                    | Figura 11 Seleccionar entidad externa                                                                |  |

El sistema abrirá la ventana para registrar los cambios. En la parte superior se mostrará un mensaje importante, léalo cuidadosamente (ver Figura 12).

SIIU

Sistema Integrado de Información Universi Investigación y Extensión

|                                | <ul> <li>Una Novedad se refiere a: Cambios (en tiempo, presupuesto, personas o compromisos de un proyecto) que ya fueron aprobados por (co)financiador(es) externos.</li> <li>Usted está ingresando una novedad y por lo tanto, recuerde que es obligatorio que adjunte el documento de aprobación.</li> </ul> |  |  |  |  |  |
|--------------------------------|----------------------------------------------------------------------------------------------------|--|--|--|--|--|
| Cambio Rubro - Selec           | Cambio Rubro - Seleccionar Cambios                                                                                                    |  |  |  |  |  |
| Financiadores Convoca          | atoria : 2018-14530 - Prueba HU_060 inv - En ejecución                                                                                                    |  |  |  |  |  |
| ✓ Cambio de Rubros : 20        | 18-14530 - Prueba HU_060 inv                                                                                                    |  |  |  |  |  |
| Instituto de Investigaciones M | lédicas -IIM                                                                                                    |  |  |  |  |  |
| Número Solicitud 6165          | Fecha Solicitud Sábado, 10 de Febrero de 2018 - 17:13:25                                                                                                    |  |  |  |  |  |
| 800191482 Cooperativ           | a Multiactiva Luis Amigo                                                                                                    |  |  |  |  |  |
| Recuerde que la validac        | ión que está realizando es manual, ya que el SIIU aún no tiene habilitado el módulo presupuestal. Debe verificar bien la disponibilidad del rubro con su Centro administrativo.                                                                                                    |  |  |  |  |  |
| Seleccione de la lista de r    | ubros padres el rubro origen y de clic en el botón "Rubro Origen", luego haga el mismo procedimiento para el Rubro destino y visualice como quedará su cambio en la tabla.                                                                                                    |  |  |  |  |  |
| Lista de Rubros Padres:        | Rubro Origen >> Agregar Sub-rubro ++ Agregar Rubro ++ Ver disponibilidad por Período                                                                                                    |  |  |  |  |  |
| - Eventos                      |                                                                                                    |  |  |  |  |  |
| - Personal                     | Selección Rubro origen y destino                                                                                                    |  |  |  |  |  |
| Publicaciones                  | Rubro Origen : Periodo del Rubro Origen :Seleccione *                                                                                                    |  |  |  |  |  |
| Bibliografía                   | Consultar disponibilidad :                                                                                                    |  |  |  |  |  |
|                                | Rubro Destino : Período del Rubro Destino :Seleccione *                                                                                                    |  |  |  |  |  |
|                                | Figura 12 Mensaje de información                                                                                                    |  |  |  |  |  |

Para realizar un cambio de rubro, primero debe seleccionar el rubro Origen y después el rubro destino. Por favor seleccione el rubro al que desea restarle dinero en la lista que aparece al lado derecho de la pantalla (ver Figura 13), a continuación, presione clic en el botón "**Rubro Origen>>**" (ver Figura 14).

| ▼ Cambio de Rubros : 2018-14530 - Prueba HU_060 inv                                                                                                    |
|----------------------------------------------------------------------------------------------------|
| Instituto de Investigaciones Médicas - IIM                                                                                                    |
| Número Solicitud 6186 Fecha Solicitud Sábado, 10 de Febrero de 2018 - 17:14:19                                                                                                    |
| 800191482 Cooperativa Multisctiva Luis Amigo                                                                                                    |
| Recuerde que la validación que está realizando es manual, ya que el SIIU aún no tiene habilitado el módulo presupuestal. Debe verificar bien la disponibilidad del rubro con su Centro administrativo.  |
| 🤣 Seleccione de la lista de rubros padres el rubro origen y de ciic en el botón "Rubro Origen", luego haga el mismo procedimiento para el Rubro destino y visualice como quedará su cambio en la tabla. |
| Lista de Rubros Padres:     Rubro Origen >> Agregar Sub-rubro ++ Agregar Rubro ++ Ver disponibilitidad por Período     Eventos                                                                          |
| Selección Rubro origen y destino                                                                                                    |
| Publics Rubro Origen : Período del Rubro Origen : -Seleccione- *                                                                                                    |
| Bibliografia Consultar disponibilidad :                                                                                                    |
| Rubro Destino : Periodo del Rubro Destino : -Seleccione- *                                                                                                    |
| Valor a Trasladar :                                                                                                    |
| Cancelar                                                                                                    |
| Figura 13 Seleccionar Rubro Origen                                                                                                    |
|                                                                                                    |
| Rubro Origen >> Rubro Destino >> Agregar Sub-rubro ++ Agregar Rubro ++ Ver disponibilidad por Período<br>Seleccito baro origen y destino                                                                |
| Rubro Origen : Eventos Período del Rubro Origen :Seleccione 🔻                                                                                                    |
| Consultar disponibilidad :                                                                                                    |
| Rubro Destino : Período del Rubro Destino : Seleccione- *                                                                                                    |
| Valor a Trasladar :                                                                                                    |
| Cancelar                                                                                                    |
| Figura 14 Boton Rubro Origen                                                                                                    |

Actualización Febrero/2018

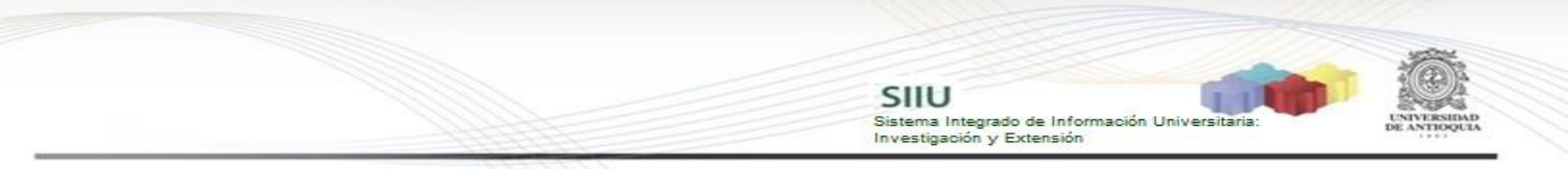

El sistema le permitirá seleccionar el periodo del Rubro de origen al que desea quitarle rubros frescos, presione "1" (ver Figura 15).

| Lista de Rubros Padres: | Rubro Origen >> Rubro Destino >> Agregar Sub-rubro ++ Agregar Rubro ++ Ver disponibiliidad por Período |
|-------------------------|----------------------------------------------------------------------------------------------------|
| - Eventos               | Selección Rubro origen y destino                                                                       |
| Publicaciones           | Rubro Origen : Personal Período del Rubro Origen :Seleccione ▼                                         |
| Bibliografía            | Consultar disponibilidad :                                                                             |
|                         | Rubro Destino : Período del Rubro Destino :Sel Unev                                                    |
|                         | vsior a irssiadar:                                                                                     |
|                         | Cancelar<br>Figura 15 Seleccionar periodo del Rubro de origen                                          |

El sistema mostrará en color rojo la cantidad de dinero que tiene disponible el rubro (ver Figura 16).

| Lista de Rubros Padres:                                                                    | Rubro Origen >>                                                           | Rubro Destino >>                                      | Agregar Sub-rubro ++    | Agregar Rubro ++ | Ver disponiblilidad por Período |
|--------------------------------------------------------------------------------------------|---------------------------------------------------------------------------|-------------------------------------------------------|-------------------------|------------------|---------------------------------|
| <ul> <li>Eventos</li> <li>Personal</li> <li>Publicaciones</li> <li>Bibliografía</li> </ul> | Selección Rubro orige<br>Rubro Origen : Perso<br>Consultar disponibilidad | n y destino<br>nal Período del Rubro C<br>: 1,500,000 | Drigen : 1              | ]                |                                 |
|                                                                                            | Rubro Destino :<br>Valor a Trasladar :                                    | Período del Rubro E                                   | Destino : Seleccione- * | ]                |                                 |
|                                                                                            | Caricelar                                                                 |                                                       |                         |                  |                                 |

Figura 16 Consultar disponibilidad del rubro

A continuación, debe seleccionar el rubro destino. Por favor seleccione el rubro al que desea agregarle dinero en la lista que aparece al lado derecho de la pantalla, a continuación, presione clic en el botón "**Rubro Destino>>**" (ver Figura 17).

| Lista de Rubros Padres: | Rubro Origen >> Rubro Destino >>> Agregar Sub-rubro ++ Agregar Rubro ++ Ver disponiblilidad por Período |
|-------------------------|----------------------------------------------------------------------------------------------------|
| Person                  | Selección Rubro origen y destino Rubro Origen : Personal Período del Rubro Origen : 1                   |
| Bibliografía            | Consultar disponibilidad : 1,500,000                                                                    |
|                         | Rubro Destino : Período del Rubro Destino : -Seleccione- *                                              |
|                         | Valor a Trasladar :                                                                                     |
|                         | Cancelar                                                                                                |
|                         |                                                                                                    |

Figura 17 Seleccionar Rubro destino

Deberá seleccionar el periodo del Rubro de destino al que desea quitarle rubros frescos, presione "1" (ver Figura 18).

| Lista de Rubros Padres:                                                                    | Rubro Origen >> Rubro Destino >> Agregar Sub-rubro ++ Agregar Rubro ++ Ver disponiblilidad por Período                           |
|--------------------------------------------------------------------------------------------|----------------------------------------------------------------------------------------------------|
| <ul> <li>Eventos</li> <li>Personal</li> <li>Publicaciones</li> <li>Bibliografía</li> </ul> | Selección Rubro origen y destino<br>Rubro Origen : Personal Período del Rubro Origen : 1<br>Consultar disponibilidad : 1,500,000 |
|                                                                                            | Rubro Destino : Eventos Período del Rubro Destino :Seleccione<br>Valor a Trasladar :Seleccione Guardar Cancelar                  |
| F                                                                                          | igura 18 Seleccionar periodo del Rubro Destino                                                                                   |

El sistema habilitará inmediatamente el campo "Valor a trasladar", ingrese el

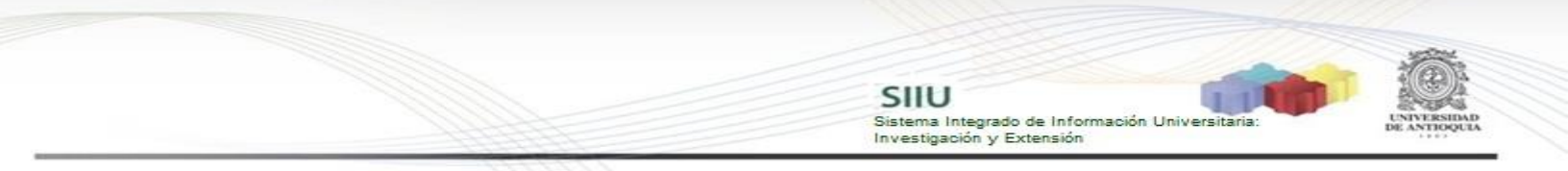

dinero que desea trasladar del rubro origen al rubro destino y presione "Guardar" (ver Figura 19).

| Lista de Rubros Padres:                                                                    | Rubro Origen >> Rubro Destino >> Agregar Sub-rubro ++ Agregar Rubro ++ Ver disponibilidad por Período                            |
|--------------------------------------------------------------------------------------------|----------------------------------------------------------------------------------------------------|
| <ul> <li>Eventos</li> <li>Personal</li> <li>Publicaciones</li> <li>Bibliografía</li> </ul> | Selección Rubro origen y destino<br>Rubro Origen : Personal Período del Rubro Origen : 1<br>Consultar disponibilidad : 1,500,000 |
|                                                                                            | Rubro Destino : Eventos     Período del Rubro Destino :     1       Valor a Trasladar :     500000                               |
|                                                                                            | Guardar Cancelar                                                                                                    |

En parte inferior se agregará el cambio solicitado en una tabla, puede realizar cambios en otros rubros. Agregue una justificación y clic en "Guardar" (ver Figura 20).

|                                                  | Rubro Origen - [ Periodo ]      | Valor a Trasladar | Rubro Destino - [ Período ] |   |
|--------------------------------------------------|---------------------------------|-------------------|-----------------------------|---|
|                                                  | Personal - [1]                  | 500,000           | Eventos - [1]               |   |
|                                                  | Total                           | 500,000           |                             | - |
| Justificación *                                  |                                 |                   |                             | ٦ |
| Se va a realizar un evento en pro del proyecto   | ol                              |                   |                             | ך |
|                                                  |                                 |                   |                             |   |
|                                                  |                                 |                   |                             |   |
|                                                  |                                 |                   |                             |   |
| Explique claramente los motivos por los cuales s | se solicita el Cambio de Rubro. |                   |                             |   |
| 📳 Guardar 🛛 Cancelar                             |                                 |                   |                             |   |
| du                                               | Figura 20                       | 0 Guarda          | ar cambios de rubros        |   |

El sistema mostrará un mensaje en la parte superior, indicando que se ha creado la solicitud (ver Figura 21). Observe que se han habilitado dos pestañas más presione clic en el botón siguiente ubicado en la parte inferior de la pantalla (ver Figura 22).

|                               |                                                                                                    | Creado exito                                                                     | samente.                                                                                             |                   |
|-------------------------------|----------------------------------------------------------------------------------------------------|----------------------------------------------------------------------------------|----------------------------------------------------------------------------------------------------|-------------------|
|                               | <ul> <li>Una Novedad se refiere a: Cambios (en tier</li> <li>Usted está ingresando una novedad y por l</li> </ul> | npo, presupuesto, personas o comprom<br>o tanto, recuerde que es obligatorio que | isos de un proyecto) que ya fueron aprobados por (co)financia<br>adjunte el documento de aprobación. | dor(es) externos. |
| Cambio Ru                     | ubro - Seleccionar Cambios Condiciones Formale                                                                    | s Adjuntar Documento                                                             |                                                                                                    |                   |
| ▶ Financiad                   | dores Convocatoria : 2018-14530 - Prueba HU_060 inv - En ejecu                                                    | ción                                                                             |                                                                                                    |                   |
| 🔻 Cambio d                    | le Rubros : 2018-14530 - Prueba HU_060 inv                                                                        |                                                                                  |                                                                                                    |                   |
|                               | Fig                                                                                                    | gura 21 Solicitud c                                                              | reada                                                                                                |                   |
|                               |                                                                                                    |                                                                                  |                                                                                                    |                   |
|                               | Rubro Origen - [ Período ]                                                                                        | Valor a Trasladar                                                                | Rubro Destino - [ Período ]                                                                          |                   |
|                               | Personal - [1]                                                                                                    | 500,000 Eventos - [1]                                                            |                                                                                                    |                   |
|                               | Total                                                                                                    | 500,000                                                                          |                                                                                                    |                   |
| Justificación *               |                                                                                                    |                                                                                  |                                                                                                    |                   |
| Se va a realizar un evento er | n pro del proyecto                                                                                                |                                                                                  |                                                                                                    | •                 |
| Explique claramente los motiv | ivos por los cuales se solicita el Cambio de Rubro.                                                               |                                                                                  |                                                                                                    |                   |
| 🔡 Guardar 🚺 🕞 Siguiente       | Cancelar                                                                                                    |                                                                                  |                                                                                                    |                   |
| 40                            | Fi                                                                                                    | gura 22 Botón sigu                                                               | iente                                                                                                |                   |

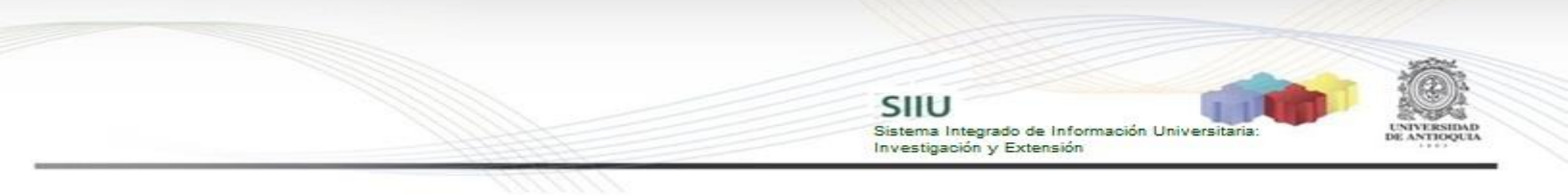

#### Pestaña Condiciones Formales

Si la convocatoria del proyecto tiene condiciones formales el sistema las mostrará en esta pestaña, por favor diligencie el cumplimiento y presione "Guardar", a continuación, presione el botón siguiente (ver Figura 23).

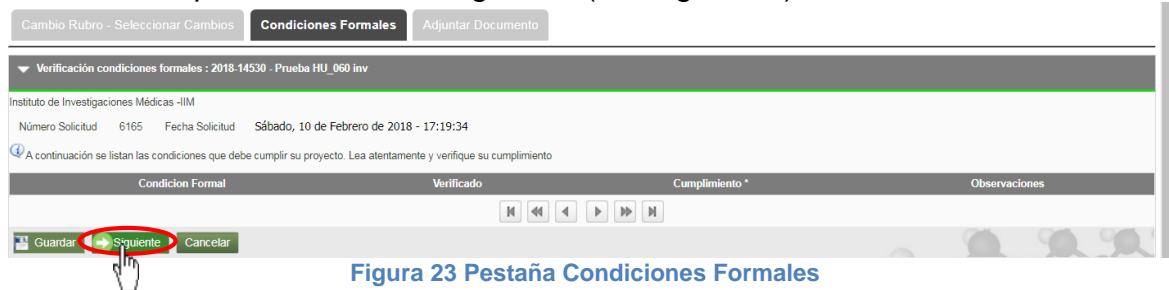

#### Pestaña Adjuntar Documento

Recuerde que debe adjuntar el documento de aprobación de la solicitud, debe hacerlo en esta pestaña. Presione clic en agregar (ver Figura 24).

| Cambio Rubro - Seleccionar Cambios Co                            | Adjuntar Docume | ento           |       |        |         |
|------------------------------------------------------------------|-----------------|----------------|-------|--------|---------|
| <ul> <li>Archivos Anexos : 2018-14530 - Prueba HU_060</li> </ul> | inv             |                |       |        |         |
| Por favor agregue el documento que desea adjuntar dando c        | lic en el +".   |                |       |        |         |
| Descargar                                                        | Nombre Archivo  | Fecha Creación | Funci | onario |         |
|                                                                  | И               |                |       |        | Agregar |
| Cargar Archivos : 2018-14530 - Prueba HU_060 in                  | ıv              |                |       |        |         |
| Enviar Cancelar                                                  |                 |                | -     |        | 90.90   |

Figura 24 Agregar documento de aprobación

El sistema abrirá una ventana (ver Figura 25) en la que podrá ingresar los detalles de fecha de creación del documento, emisor y finalmente podrá cargar el archivo desde su ordenador.

Para cargar el archivo:

- 1. Debe dar clic en el botón "Seleccionar archivo" (ver Figura 25)
- 2. Elegir el archivo desde la ubicación en que este guardado en su computador (ver Figura 26).
- 3. Clic en Cargar Archivo (ver Figura 27).
- 4. Verificar que la barra de carga este azul y tenga el nombre correspondiente a su archivo.
- 5. Clic en Guardar (ver Figura 27).

SIIU Sistema Integrado de Información Universitaria Investigación y Extensión Adjuntar Docu Archivos Anexos : 2018-14530 - Prueba HU 060 in () Relaci umentos que desea adjuntar para dar soporte a esta solicitur Documento de aprobación Tipo • Emisor IP Fecha de emisión · Número 01/02/2018 43345445 Descripción Documento de aprobación Archivo Seleccionar archivo Ningún archi...seleccionado >> Cargar Archivo rda Cancelar Figura 25 Formulario para adjuntar documento Adjuntar Do U Abrir × Archivos Anexos : 2018-14530 - Prueba HU 060 in 🚱 🗢 📕 « Manuales Solicitud... 🕨 Solicitud de prórroga ← ↓ Buscar Solicitud de pr Q HU\_060 ii Organizar 👻 Nueva carpeta iii 🕶 🗔 🔞 😌 Dropbox Nombre Fecha de modifica... Tipo mentos que desea adjuntar para dar soporte a esta solicitur Acta\_1506641562796.pdf @InstructivoSolicitudProrroga\_Adenda.docx 🔒 Google Drive 28/09/2017 06:38 ... Adol 04/10/ 词 Bibliotecas de aprobación InstructivoSolicitudProrroga Adenda.pdf 04/10/2017 11:22 a... Ado Documentos Tipo 🔚 Imágenes 👌 Música

Subversion Fecha de emisión 😸 Vídeos 01/02/2018 💻 Equipo Descripción Disco local (C:)
 HP\_RECOVERY (D:) Documento de aprobación DATOS (E:) Sistema de Información (\\1] \_ Seleccionar archivo Ningún archi...seleccionado >> Cargar Archivo Nombre: Acta 1506641562796.pdf Todos los archivos Acta\_150664 Cancelar Cancelar Cancear Figura 27 Cargar Archivo y Guardar Figura 26 Explorador de archivos

Podrá validar que el documento se adjuntó a la solicitud si este aparece en el listado de documentos en la pestaña "Adjuntar Documento" (ver Figura 28).

Finalice presionando "Enviar" (ver Figura 28) para que la solicitud llegue al centro de investigación correspondiente (para continuar con el flujo administrativo que le fue configurado).

| Cambio Rubro - Seleccionar Car           | mbios Condiciones Formales    | Adjuntar Documento |                                             |             |   |        |
|------------------------------------------|-------------------------------|--------------------|---------------------------------------------|-------------|---|--------|
| Archivos Anexos : 2018-14530 - Pr        | rueba HU_060 inv              |                    |                                             |             |   |        |
| Por favor agregue el documento que desea | adjuntar dando clic en el +°. |                    |                                             |             |   |        |
| Descargar                                | Nombre Archivo                | Fecha Creación     |                                             | Funcionario | _ | •      |
| Acta_1506641562796.pdf                   |                               | 10-feb-2018        | ctacorp0033 - analista1 analista1 analista1 |             |   |        |
|                                          |                               | И                  |                                             |             |   |        |
| > Cargar Archivos : 2018-14530 - Pro     | ueba HU_060 inv               |                    |                                             |             |   |        |
| Enviar Cancelar                          |                               |                    |                                             |             |   | 90.90. |
| 4m)                                      |                               | Figura             | 28 Enviar Solicitud                         |             |   |        |
|                                          |                               |                    |                                             |             |   |        |
|                                          |                               |                    |                                             |             |   |        |
|                                          |                               |                    |                                             |             |   | 13     |
| Actualización                            | Febrero/2018                  |                    |                                             |             |   |        |
|                                          |                               |                    |                                             |             |   |        |

El sistema mostrará un mensaje de confirmación en la parte superior de la ventana, notificando que se ha enviado la solicitud (ver Figura 29).

SIIU

Sistema Integrado de Información Univers Investigación y Extensión

#### · Enviado exitosamente.

#### Figura 29 Mensaje de información

**4.2.2 Solicitud de adición presupuestal** Seleccione la opción "Adición Presupuestal" (Ver Figura 30).

|                | 📄 Prorroga 😂 Cambio Rubre 🔝 Adición Presupuestal 🗙             | Cancelación 💰 Cambio en Participante 📑 Plazo       | para entrega de Compromisos 📑 Homologación d | le Compromisos 🛛 🔍 Histo | rial de Solicitudes |              |
|----------------|----------------------------------------------------------------|----------------------------------------------------|----------------------------------------------|--------------------------|---------------------|--------------|
|                |                                                                |                                                    |                                              |                          |                     |              |
| Codigo         | Proyecto dición Presupuesta                                    | Convocatoria / Proceso de Selección                | Responsable                                  | Tipo Proyecto            | Estado              | Acciones     |
| 2018-<br>14485 | Proyecto de prueba HU_13J- No tocar                            | Proceso selección inscrito NO limita descripciones | ctacorp0033                                  | Investigación - Básica   | En ejecución        | ي ال ه<br>ال |
| 2018-14569     | Proyecto prueba HUD56 Complemento_ no tocar 2                  | Convocatoria prueba para otros roles               | ctacorpDD33                                  | Investigación - Básica   | En ejecución        |              |
| 2017-14225     | Prueba evaluación científica investigación                     | Pruebas inv. NGS                                   | ctacorpDD33                                  | Investigación - Básica   | En ejecución        |              |
| 2018-14530     | Prueba HU_060 inv                                              | Pruebas inv. NGS                                   | ctacorpDD33                                  | Investigación - Básica   | En ejecución        |              |
| 2017-13635     | Proyecto SZ _ para pruebas 3                                   | convocatoria para pruebas I-2017                   | ctacorpDD33                                  | Investigación - Básica   | En ejecución        |              |
| 2017-13712     | proyecto para pruebas sz2                                      | convocatoria para pruebas I-2017                   | ctacorp0033                                  | Investigación - Básica   | En ejecución        |              |
| 2017-13717     | proyecto de prueba para Paso a Pdn                             | convocatoria para pruebas I-2017                   | ctacorp0033                                  | Investigación - Básica   | En ejecución        |              |
| 2017-13774     | proyecto de prueba HU45_asociado a Convocatoria                | convocatoria para pruebas I-2017                   | ctacorp0033                                  | Investigación - Básica   | En ejecución        |              |
| 2017-12907     | pruebas hitos fin: etapas proceso y cronograma de convocatoria | Convocatoria pruebas hitos - cronograma            | ctacorp0033                                  | Investigación - Básica   | En ejecución        |              |
| 2017-13386     | Pruebas presupuesto                                            | Convocatoria para Investigación _nueva             | ctacorp0033                                  | Investigación - Aplicada | En ejecución        |              |
|                |                                                                | H 41 1 2 3 )                                       | • II• II                                     |                          |                     |              |

#### Figura 30 Botón Adición Presupuestal

El SIIU abrirá la ventana de la solicitud (ver Figura 31), donde se encuentra el listado de las entidades financiadoras del proyecto, se llenará el consecutivo de la solicitud, fecha y hora de realización de esta.

### Una Novedad se refiere a: Cambios (en tiempo, presupuesto, personas o compromisos de un proyecto) que ya fueron aprobados por (co)financiador(es) externos. Usted está incresando una novedad y por lo tanto, recuerde que es obligatorio que adjunte el documento de aprobación.

| Adición Presupuestal - Seleccionar Adiciones                                                   |  |  |  |  |  |
|------------------------------------------------------------------------------------------------|--|--|--|--|--|
| 🔻 Financiadores Convocatoria : 2018-14485 - Proyecto de prueba HU_13J- No tocar - En ejecución |  |  |  |  |  |
| arphiSeleccione la entidad financiadora para la cual desea hacer la adición presupuestal       |  |  |  |  |  |
| Instituto de Investigaciones Médicas -IIM                                                      |  |  |  |  |  |
| Número de Solicitud 6167 Fecha Solicitud Sábado, 10 de Febrero de 2018 - 17:32:20              |  |  |  |  |  |
| Entidad *Seleccione   Actualizar Rubro Agregar grupo Agregar entidad Eliminar entidad          |  |  |  |  |  |
| Cancelar                                                                                       |  |  |  |  |  |
| Los campos marcedos con (*) son obligatorios                                                   |  |  |  |  |  |

Figura 31 Ventana Solicitud Adición presupuestal

El sistema permite realizar varias acciones con las entidades:

- Actualizar rubro
- Agregar grupo
- Agregar entidad
- Eliminar Entidad

#### Actualizar Rubro

Si desea actualizar un rubro de alguna entidad externa, debe seleccionar la entidad de la lista que se muestra en el campo "Entidad" de la ventana de la solicitud (ver Figura 32).

Una Novedad se refiere a: Cambios (en tiempo, presupuesto, personas o compromisos de un proyecto) que ya fueron aprobados por (co)financiador(es) externos
 Usted está ingresando una novedad y por lo tanto, recuerde que es obligatorio que adjunte el documento de aprobación.

SIIU

Sistema Integrado de Información Universita Investigación y Extensión

| Adición Presupuestal - Seleccionar Adiciones                                                                                     |   |  |  |  |  |
|----------------------------------------------------------------------------------------------------|---|--|--|--|--|
| ▼ Financiadores Convocatoria : 2018-14485 - Proyecto de prueba HU_13J- No tocar - En ejecución                                   |   |  |  |  |  |
| Celeccione la entidad financiadora para la cual desea hacer la adición presupuestal<br>Instituto de Investigaciones Médicas -IIM |   |  |  |  |  |
| Número de Solicitud 6170 Fecha Solicitud Sábado, 10 de Febrero de 2018 - 20:01:29                                                |   |  |  |  |  |
| Entidad -Seleccione Actualizar Rubro Agregar grupo Agregar entidad Eliminar entidad                                              |   |  |  |  |  |
| Cante 890 001389 * UNIVERSIDAD EAFTT - financiador<br>891 17040 - UNIVERSIDAD DE ANTIOQUIA - Colmanication                       | - |  |  |  |  |
| Los campos mañ con (*) son obligatorios                                                                                          |   |  |  |  |  |

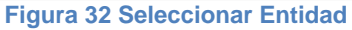

A continuación, presione clic en el botón "**Actualizar Rubro**" (ver Figura 33), se abrirá una nueva interfaz para realizar la actualización del rubro (ver Figura 34).

| Adición Presupuestal - Seleccionar Adiciones                                                                            |
|----------------------------------------------------------------------------------------------------|
| Financiadores Convocatoria : 2018-14485 - Proyecto de prueba HU_13J- No tocar - En ejecución                            |
| QSeleccione la entidad financiadora para la cual desea hacer la adición presupuestal                                    |
| Instituto de Investigaciones Médicas -IIM                                                                               |
| Número de Solicitud 6170 Fecha Solicitud Sábado, 10 de Febrero de 2018 - 20:04:29                                       |
| Entidad * 890901389 * UNIVERSIDAD EAFIT - financiador • Actualizar Rubro Agregar grupo Agregar entidad Eliminar entidad |
| Cancelar                                                                                                    |

Figura 33 Botón Actualizar Rubro

Por favor seleccione el rubro al que desea realizarle la adición presupuestal en la lista que aparece al lado derecho de la pantalla (ver Figura 34), a continuación, presione clic en el botón "**Agregar a la solicitud>>**".

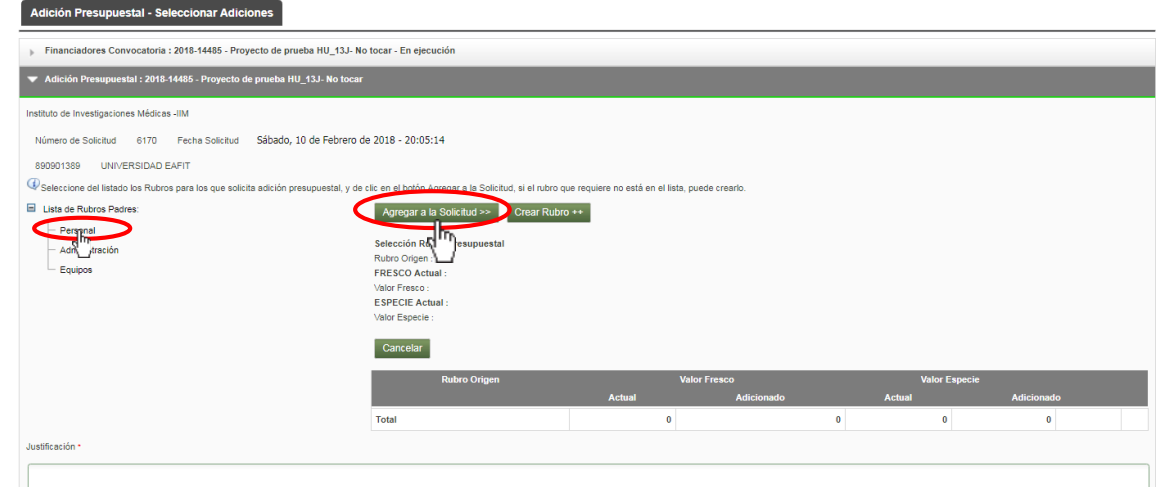

Figura 34 Agregar adición presupuestal a un rubro

El sistema mostrará el valor actual en Fresco y en especie que actualmente tiene

el rubro seleccionado, por favor digite en el recuadro el valor de la adición presupuestal ya sea en frescos o en especie (ver Figura 35).

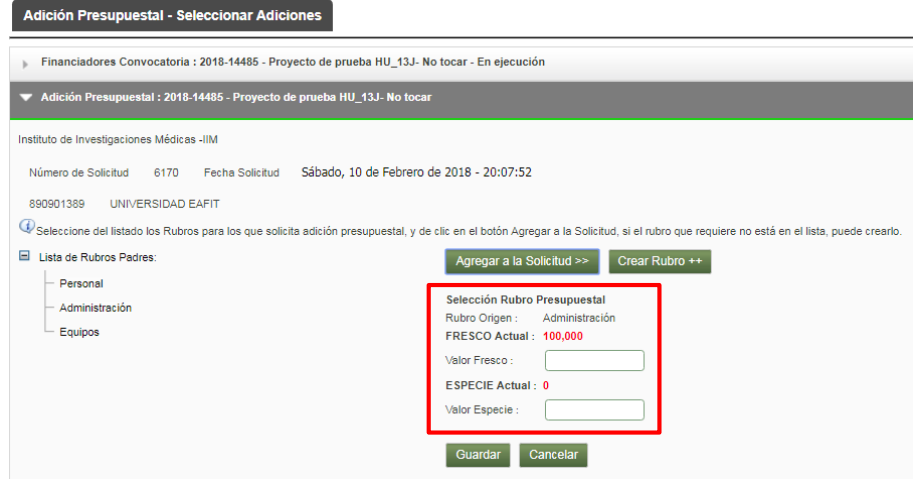

SIIU

Sistema Integrado de Información Universita Investigación y Extensión

Figura 35 Valor en Fresco y en especie del rubro

Digite el valor que desea adicionar ya sea en FRESCO o en ESPECIE o los dos, coloque cero si solo desea adicionar un tipo. Presione el botón "Guardar" (ver Figura 36).

|                                                                             | lana a la anticipación (Caracia a Cara                                                                                                    |                                                                                                    |
|-----------------------------------------------------------------------------|----------------------------------------------------------------------------------------------------|----------------------------------------------------------------------------------------------------|
|                                                                             | <ul> <li>Ingrese valor cero(U) en el campo vacio (Especio o Freso</li> </ul>                                                                                                   | co) para guardar                                                                                              |
| <ul> <li>Una Novedad se refiere</li> <li>Usted está ingresando o</li> </ul> | <ul> <li>a: Cambios (en tiempo, presupuesto, personas o compromisos de un proyect<br/>una novedad y por lo tanto, recuerde que es obligatorio que adjunte el docume</li> </ul> | <ul> <li>o) que ya fueron aprobados por (co)financiador(es) externos.</li> <li>anto de aprobación.</li> </ul> |
| Adición Presupuestal - Seleccionar Adiciones                                |                                                                                                    |                                                                                                    |
| Financiadores Convocatoria : 2018-14485 - Proyecto de prueba HU_            | 13J- No tocar - En ejecución                                                                                                    |                                                                                                    |
| ▼ Adición Presupuestal : 2018-14485 - Proyecto de prueba HU_13J- N          | ) tocar                                                                                                    |                                                                                                    |
| Instituto de Investigaciones Médicas -IIM                                   |                                                                                                    |                                                                                                    |
| Número de Solicitud 6170 Fecha Solicitud Sábado, 10 de Fel                  | prero de 2018 - 20:08:44                                                                                                    |                                                                                                    |
| 890901389 UNIVERSIDAD EAFIT                                                 |                                                                                                    |                                                                                                    |
| Seleccione del listado los Rubros para los que solicita adición presupuesta | al, y de clic en el botón Agregar a la Solicitud, si el rubro que requiere no está en el lista, pue                                                                            | ede crearlo.                                                                                                  |
| Lista de Rubros Padres:                                                     | Agregar a la Solicitud >> Crear Rubro ++                                                                                                    |                                                                                                    |
| <ul> <li>Personal</li> <li>Administración</li> </ul>                        | Selección Rubro Presupuestal                                                                                                    |                                                                                                    |
| Equipos                                                                     | Rubro Origen : Administración                                                                                                    |                                                                                                    |
|                                                                             | Valor Fresco : 50000                                                                                                    |                                                                                                    |
|                                                                             | ESPECIE Actual : 0                                                                                                    |                                                                                                    |
|                                                                             | Valor Especie : 0                                                                                                    |                                                                                                    |
|                                                                             |                                                                                                    |                                                                                                    |
|                                                                             | Guardar Cancelar                                                                                                    |                                                                                                    |
|                                                                             | Rubro Origen Valor                                                                                                    | r Fresco Valor Especie                                                                                        |

Figura 36 Guardar Adición Presupuestal

El sistema agregará los cambios en la tabla que se encuentra en la parte inferior (ver Figura 37)

SIIU Sistema Integrado de Información Universita Investigación y Extensión Agregar a la Solicitud >> Crear Rubro ++ Selección Rubro Presupuestal Rubro Origen FRESCO Actual Valor Fresco ESPECIE Actual Valor Especie Cancelar 100.000 50.000 Administración 100,000 50,000 0 Total 0

Figura 37 Cambios agregados a la solicitud

Agregue una justificación y presione en el botón "Guardar" que se encuentra en la parte inferior de la ventana (ver Figura 38).

| Seleccione del listado los Rubros para los que solid                                                                                                    | cita adición presupuestal, y de clic en el botón                                                                                                    | Agregar a la Solicitud, si el rubro que requiere no e                                                                                 | tá en el lista, puede crearlo. |                  |                                             |      |
|----------------------------------------------------------------------------------------------------|----------------------------------------------------------------------------------------------------|----------------------------------------------------------------------------------------------------|--------------------------------|------------------|---------------------------------------------|------|
| Seeconin de manado dos Adudos para nos que sono     Lista de Rubios Padres:                                                                                                    | cita adoctor presidorestan, y de cire en el colorn<br>Agregar a la<br>Selección Nutor<br>Rutro Origen :<br>FRESCO Actur<br>Valor Fesso :<br>ESPECIE Actur<br>Valor Especie : | Aglegal a la Solicito, si el tobo de legisle no el Solicitud >> Crear Rubro ++ ro el solicitud >> Crear Rubro ++ ro Presupuestal al : | la en an isla, puede creano.   |                  |                                             |      |
|                                                                                                    | Carl ellar<br>Rubro Origen<br>Administración<br>Total                                                                                                    | Actual<br>100.000<br>100,000                                                                                                    | Valor Fresco<br>Adicionado     | 50,000<br>50,000 | Valor Especie<br>Actual Adicion<br>0 0<br>0 | nado |
| Justificación *                                                                                                    |                                                                                                    |                                                                                                    |                                |                  |                                             |      |
| Cuardan     Cancelar     Councelar     Councelar     Councelar     Councelar     Councelar     Councelar     Councelar     Councelar     Councelar     Councelar     Councelar | solicita la Adición Presupuestal.                                                                                                    |                                                                                                    |                                |                  |                                             |      |

Figura 38 Guardar Solicitud

El sistema mostrará un mensaje en la parte superior de la ventana, indicando que la solicitud se ha creado correctamente (ver Figura 39), presione el botón siguiente que se encuentra en la parte inferior de la pantalla para seguir con la solicitud (ver Figura 40).

| Creado exitosamente.     Oreado exitosamente.     Una Novedad se refiere a: Cambios (en tiempo, presupuesto, personas o compromisos de un proyecto) que ya fueron aprobados por (co)financiador(es) externos.     Usted está ingresando una novedad y por lo tanto, recuerde que es obligatorio que adjunte el documento de aprobación. |                      |                    |  |  |  |  |
|----------------------------------------------------------------------------------------------------|----------------------|--------------------|--|--|--|--|
| Adición Presupuestal - Seleccionar Adiciones                                                                                                    | Condiciones Formales | Adjuntar Documento |  |  |  |  |
|                                                                                                    |                      |                    |  |  |  |  |

Figura 39 Mensaje de información

100 000 50,000 🔡 Guardar Figura 40 Botón Siguiente

SIIU

Sistema Integrado de Información Univers Investigación y Extensión

Por favor para continuar con la solicitud siga los pasos del ítem "Pestaña Condiciones Formales" "Pestaña Adjuntar Documento" del ítem 4.2.1 Solicitud de cambio de rubro.

Verifique que el documento fue adjuntado correctamente. Clic en Enviar (ver Figura 41.

| Adición P    | resupuestal - Seleccionar Cambios                                    | Condiciones Formales | Adjuntar Documento |                                             |             |  |  |   |    |
|--------------|----------------------------------------------------------------------|----------------------|--------------------|---------------------------------------------|-------------|--|--|---|----|
| ▼ Archivo    | ▼ Archivos Anexos : 2018-14485 - Proyecto de prueba HU_13J- No tocar |                      |                    |                                             |             |  |  |   |    |
| Por favor ag | regue el documento que deses adjuntar dando dio                      | en el +".            |                    |                                             |             |  |  |   |    |
| Descargar    | Nombre Are                                                           | chivo                | Fecha Creación     |                                             | Funcionario |  |  |   |    |
| *            | Acta_1518302068193.pdf                                               |                      | 10-feb-2018        | ctacorp0033 - analista1 analista1 analista1 |             |  |  |   |    |
|              |                                                                      |                      | k                  |                                             |             |  |  |   |    |
| Cargar       | Archivos : 2018-14485 - Proyecto de prueba                           | HU_13J- No tocar     |                    |                                             |             |  |  |   |    |
| Enviar       | Cancelar                                                             |                      |                    |                                             |             |  |  | 9 | 90 |
| 3            |                                                                      |                      | Figura             | 41 Enviar Solicitud                         |             |  |  |   |    |

El sistema mostrará un mensaje en la parte superior (ver Figura 42), clic en Cancelar para regresar.

|                                                                    |                                                              | $\sim$         | Enviado exitosamente.                       |             |  |      |  |
|--------------------------------------------------------------------|--------------------------------------------------------------|----------------|---------------------------------------------|-------------|--|------|--|
| Adición                                                            | Presupuestal - Seleccionar Cambios Condicior                 | es Formales    | Adjuntar Documento                          |             |  |      |  |
| 🔻 Archiv                                                           | ros Anexos : 2018-14485 - Proyecto de prueba HU_13J- No      | tocar          |                                             |             |  |      |  |
| Por favor a                                                        | agregue el documento que desea adjuntar dando clic en el +". |                |                                             |             |  |      |  |
| Descargar                                                          | Nombre Archivo                                               | Fecha Creación |                                             | Funcionario |  |      |  |
| *                                                                  | Acta_1518302068193.pdf                                       | 10-feb-2018    | ctacorp0033 - analista1 analista1 analista1 |             |  |      |  |
|                                                                    |                                                              | 1              |                                             |             |  |      |  |
| Cargar Archivos : 2018-14485 - Proyecto de prueba HU_13J- No tocar |                                                              |                |                                             |             |  |      |  |
| Cancelar                                                           | 1                                                            |                |                                             | -           |  | 90.9 |  |

Figura 42 Mensaje de información

#### **Agregar Entidad**

Si desea agregar una entidad financiadora externa a la universidad de Antioquia, debe dar clic en el botón "Agregar Entidad" (ver Figura 43).

|                                                                                                    | SIIU<br>Sistema Integrado de Información Universitaria:<br>Investigación y Extensión                                                                              | CNNYERSIDAD<br>DE ANTOOCLA |
|----------------------------------------------------------------------------------------------------|----------------------------------------------------------------------------------------------------|----------------------------|
| 11/1/11                                                                                                    |                                                                                                    |                            |
| Una Novedad se refiere a: Cambios (en tiempo, presupuesto     Usted está ingresando una novedad y por lo tanto, recuerde                                                                                            | o, personas o compromisos de un proyecto) que ya fueron aprobados por (co)financiador(es) externos.<br>que es obligatorio que adjunte el documento de aprobación. |                            |
| Adición Presupuestal - Seleccionar Adiciones                                                                                                    |                                                                                                    |                            |
| Financiadores Convocatoria : 2018-14485 - Proyecto de prueba HU_13J- No tocar - En ejecución                                                                                                    |                                                                                                    |                            |
| Seleccione la entidad financiadora para la cual desea hacer la adición presupuestal Instituto de Investigaciones Médicas -IIM     Número de Solicitud 6167 Fecha Solicitud Sábado, 10 de Febrero de 2018 - 17:33:03 |                                                                                                    |                            |
| Entided *Seleccione  Actualizar Rubro Agregar gru                                                                                                    | apo Agregar entidad Eliminar entidad                                                                                                    |                            |
| Cancelar                                                                                                    |                                                                                                    |                            |

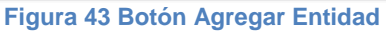

El sistema abrirá la ventana para consultar Personas Jurídicas, ingrese alguno de los campos para iniciar la búsqueda y presione clic en "Consultar", en la parte inferior se mostrará un listado de entidades que coinciden con los parámetros de búsqueda presione clic en el icono 2 para selecciona la entidad (ver Figura 44).

|    | Consulta de Personas Jurídicas     |                    |                 |             |  |  |  |
|----|------------------------------------|--------------------|-----------------|-------------|--|--|--|
| za | Nit<br>Consultar<br>Los campos mar | Cerrar             | Nombre<br>eafit | )<br>90.1   |  |  |  |
|    |                                    |                    |                 |             |  |  |  |
|    | 890901389                          | UNIVERSIDAD EAFIT  |                 | <b>9</b>    |  |  |  |
|    | 890984776                          | CORPORACION AMIGOS | DE EAFIT        | Seleccionar |  |  |  |

Figura 44 Consultar personas jurídicas

El sistema mostrará la entidad que se ha creado, y una tabla para diligenciar el número de Convenio o Contrato, la fecha de suscripción, el número de acta de propiedad intelectual, la fecha de suscripción y la propiedad intelectual de la entidad. Presione clic en "**Guardar cofinanciador**" (ver Figura 45)

| ▼ Financiadores Convocatoria : 2018-14485 - Proyecto de prueba HU_13J- No tocar - En ejecución                                                                                                    |
|----------------------------------------------------------------------------------------------------|
| Celeccione la entidad financiadora para la cual desea hacer la adición presupuestal                                                                                                    |
| Instituto de Investigaciones Médicas -IIM                                                                                                    |
| Número de Solicitud 6167 Feche Solicitud Sábado, 10 de Febrero de 2018 - 17:36:24                                                                                                    |
| Entided *Seleccione   Actualizar Rubro Agregar grupo Agregar entidad Eliminar entidad                                                                                                    |
| 890901386 - UNIVERSICIAD EAFIT                                                                                                    |
| Rended                                                                                                    |
| Convenio o Contrato Fecha Suscripción Nº de Acta de PI Fecha Suscripción Intelectual<br>Intelectual                                                                                                    |
| (4542323)     17/01/2018     Image: state state s |
| Guardar cofinanciador D Limpiar                                                                                                    |
| Cancelar                                                                                                    |
| Los campos marcados con (*) son obligatorios                                                                                                    |
| Figura 45 Guardar cofinanciador                                                                                                    |

El sistema mostrará un mensaje en la parte superior indicando que se ha creado la nueva entidad (ver Figura 46).

SIIU

Sistema Integrado de Información Univer Investigación y Extensión

| Se ha agregado exitosamente oniversidad exitosamente oniversidad exitosamente oni | a la lista efitidad |                  |       |  |  |  |
|----------------------------------------------------------------------------------------------------|---------------------|------------------|-------|--|--|--|
| <ul> <li>Una Novedad se reflere a: Cambios (en tiempo, presupuesto, personas o compromisos de un proyecto) que ya fueron aprobados por (co)financiador(es) externos.</li> <li>Usted está ingresando una novedad y por lo tanto, recuerde que es obligatorio que adjunte el documento de aprobación.</li> </ul>                                                                                                    |                     |                  |       |  |  |  |
| Adición Presupuestal - Seleccionar Adiciones                                                                                                    |                     |                  |       |  |  |  |
| ▼ Financiadores Convocatoria : 2018-14485 - Proyecto de prueba HU_13J- No tocar - En ejecución                                                                                                    |                     |                  |       |  |  |  |
| Seleccione la entidad financiadora para la cual desea hacer la adición presupuestal                                                                                                    |                     |                  |       |  |  |  |
| Instituto de Investigaciones Médicas -IIM                                                                                                    |                     |                  |       |  |  |  |
| Número de Solicitud 6167 Fecha Solicitud Sábado, 10 de Febrero de 2018 - 17:36:40                                                                                                    |                     |                  |       |  |  |  |
| Entidad *Seleccione   Actualizar Rubro Agregar grupo                                                                                                    | Agregar entidad     | Eliminar entidad |       |  |  |  |
| Cancelar                                                                                                    |                     |                  | 90.90 |  |  |  |
| Los ramos marcados con (*) son obligatorios                                                                                                    |                     |                  |       |  |  |  |

Figura 46 Mensaje de información

Para verificar puede seleccionar la lista de entidades como se muestra en la Figura 47. Puede realizar cualquiera de las acciones con la nueva entidad.

| Financiadores Convocatoria : 2018-14485 - Proyecto de prueba HU_13J- No tocar - En ejecución                                                                                                    |                    |               |                 |                  |  |  |  |
|----------------------------------------------------------------------------------------------------|--------------------|---------------|-----------------|------------------|--|--|--|
| <ul> <li>Seleccione la entidad financiadora para la cual desea hacer la adición presupuestal</li> <li>Instituto de Investigaciones Médicas -IIM</li> <li>Número de Solicitud 6167 Fecha Solicitud Sábado, 10 de Febrero</li> </ul> | de 2018 - 17:37:04 |               |                 |                  |  |  |  |
| Entidad *Seleccione Seleccione Cance 890901389 * UNIVERSIDAD EAFIT - cofinanciador 890901389 * UNIVERSIDAD EAFIT - financiador Los campo 890980040 * UNIVERSIDAD DE ANTIOQUIA - cofinanciador                                      | Actualizar Rubro   | Agregar grupo | Agregar entidad | Eliminar entidad |  |  |  |
| Figura 47 Li                                                                                                    | stad de entida     | ides          |                 |                  |  |  |  |

# 4.2.3 Solicitud de Homologación de compromisos

Seleccione la opción "Homologación de compromisos" (Ver Figura 48).

|                | 🎦 Prorroga 🗧 Cambio Rubro 📑 Adición Presupuestal               | 🗙 Cancelación 🛛 💰 Cambio en Participante 🛛 📑 Plaz  | to para entrega de Compromisos 🚺 Homologación | n de Compromisos 🔾 🕔 Hist | torial de Solicitudes |               |
|----------------|----------------------------------------------------------------|----------------------------------------------------|-----------------------------------------------|---------------------------|-----------------------|---------------|
| Codigo         | Proyecto                                                       | Convocatoria / Proceso de Selección                | Responsable                                   | Homologación de Compromi  | so Estado             | Acciones      |
| 2018-<br>14485 | Proyecto de prueba HU_13J- No tocar                            | Proceso selección inscrito NO limita descripciones | ctacorp0033                                   | Investigación - Básica    | En ejecución          | <u>ه ال</u> ه |
| 2018-14569     | Proyecto prueba HU056 Complemento_ no tocar 2                  | Convocatoria prueba para otros roles               | ctacorp0033                                   | Investigación - Básica    | En ejecución          |               |
| 2017-14225     | Prueba evaluación científica investigación                     | Pruebas inv. NGS                                   | ctacorp0033                                   | Investigación - Básica    | En ejecución          |               |
| 2018-14530     | Prueba HU_060 inv                                              | Pruebas inv. NGS                                   | ctacorp0033                                   | Investigación - Básica    | En ejecución          |               |
| 2017-13635     | Proyecto SZ _ para pruebas 3                                   | convocatoria para pruebas I-2017                   | ctacorp0033                                   | Investigación - Básica    | En ejecución          |               |
| 2017-13712     | proyecto para pruebas sz2                                      | convocatoria para pruebas I-2017                   | ctacorp0033                                   | Investigación - Básica    | En ejecución          |               |
| 2017-13717     | proyecto de prueba para Paso a Pdn                             | convocatoria para pruebas I-2017                   | ctacorp0033                                   | Investigación - Básica    | En ejecución          |               |
| 2017-13774     | proyecto de prueba HU45_asociado a Convocatoria                | convocatoria para pruebas I-2017                   | ctacorp0033                                   | Investigación - Básica    | En ejecución          |               |
| 2017-12907     | pruebas hitos fin: etapas proceso y cronograma de convocatoria | Convocatoria pruebas hitos - cronograma            | ctacorp0033                                   | Investigación - Básica    | En ejecución          |               |
| 2017-13386     | Pruebas presupuesto                                            | Convocatoria para Investigación _nueva             | ctacorp0033                                   | Investigación - Aplicada  | En ejecución          |               |
|                |                                                                |                                                    |                                               |                           |                       |               |

Figura 48 Botón Homologación de compromisos

El SIIU abrirá la ventana de la solicitud, seleccione el compromiso que desea

Adición Presupuestal - Seleccionar Adiciones

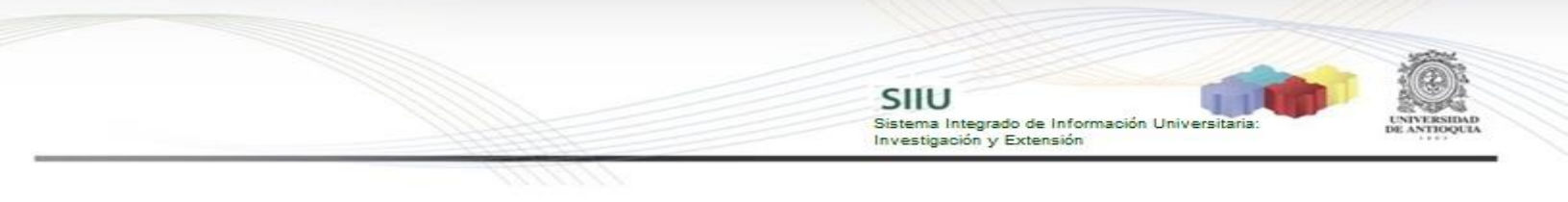

## homologar (ver Figura 49).

Una Novedad se refiere a: Cambios (en tiempo, presupuesto
 Usted está ingresando una novedad y por lo tanto, recuerde

| Homologación de Compromisos                                                                                                 |                                                   |             |                     |                  |                                                           |  |  |
|----------------------------------------------------------------------------------------------------|---------------------------------------------------|-------------|---------------------|------------------|-----------------------------------------------------------|--|--|
| ▼ Solicitud de Homologación de Compromisos : 2018-14485 - Proyecto de prueba HU_13J- No tocar                               |                                                   |             |                     |                  |                                                           |  |  |
| Instituto de Investigaciones Médicas -IIM<br>Número Solicitud 6168 Fecha Solicitud Sábado, 10 de Febrero de 2018 - 17:45:33 |                                                   |             |                     |                  |                                                           |  |  |
|                                                                                                    | Compromiso                                        |             |                     | Comentario       | Fecha Estimada                                            |  |  |
| Q                                                                                                    | Nuevo Conocimiento-Artículos de investigación(A1) |             | cambio por artículo |                  | 22-ene-2021                                               |  |  |
|                                                                                                    |                                                   | Compromis   | o Seleccionado:     |                  |                                                           |  |  |
|                                                                                                    | Compromiso                                        | Comentario  |                     |                  | Fecha Estimada                                            |  |  |
|                                                                                                    |                                                   | Homo        | logar por:          |                  | Por favor agregue el nuevo compromiso dando cic en el +*. |  |  |
| Producto                                                                                                    | Tipo Producto                                     | Subtipo Pur | ntos                | Peso Colciencias | Comentario 📳                                              |  |  |
| Justificación •                                                                                                    |                                                   |             |                     |                  |                                                           |  |  |
|                                                                                                    |                                                   |             |                     |                  | ß                                                         |  |  |
| T Guardar Cancolar                                                                                                    |                                                   |             |                     |                  |                                                           |  |  |

Figura 49 Ventana de Homologación de compromisos

Escriba la justificación para la solicitud y a continuación presione el botón Agregar (ver Figura 50). Homologación de Compromisos

| <ul> <li>Solicitud de Homologación de Co</li> </ul>                               | mpromisos : 2018-14485 - Proyecto de prueba HU_13J- No toc | ar      |                          |                  |                                                                         |  |  |  |  |
|-----------------------------------------------------------------------------------|------------------------------------------------------------|---------|--------------------------|------------------|-------------------------------------------------------------------------|--|--|--|--|
| Instituto de Investigaciones Médicas -IIM<br>Número Solicitud 6168 Fecha Solicita | ud Sábado, 10 de Febrero de 2018 - 17:46:21                |         |                          |                  |                                                                         |  |  |  |  |
|                                                                                   | Compromiso                                                 |         |                          | Comentario       | Fecha Estimada                                                          |  |  |  |  |
|                                                                                   | Nuevo Conocimiento-Artículos de investigación(A1)          |         | cambio por articulo      | 2                | 22-ene-2021                                                             |  |  |  |  |
|                                                                                   |                                                            |         | Compromiso Seleccionado: |                  |                                                                         |  |  |  |  |
|                                                                                   | Compromiso                                                 |         |                          | Comentario       | Fecha Estimada                                                          |  |  |  |  |
| Nuevo Conocimiento-Artículos de invest                                            | tigación(A1)                                               | ca      | mbio por articulo        |                  | 22-ene-2021                                                             |  |  |  |  |
|                                                                                   |                                                            |         | Homologar por:           |                  | Por favor agregue el nuevo compromiso dando cilo en el + <sup>2</sup> . |  |  |  |  |
| Producto                                                                          | Tipo Producto                                              | Subtipo | Puntos                   | Peso Colciencias | Comentario                                                              |  |  |  |  |
| Justificación *                                                                   |                                                            |         |                          |                  |                                                                         |  |  |  |  |
| Homologar compromisos                                                             |                                                            |         |                          |                  | U                                                                       |  |  |  |  |
| lurificación: En accesario lastranas un val                                       | lar.                                                       |         |                          |                  |                                                                         |  |  |  |  |
| Guardar Cancelar                                                                  | ner i                                                      |         |                          |                  | A 10 10 10                                                              |  |  |  |  |

Figura 50 Agregar nuevo compromiso

El sistema mostrará un mensaje en la parte superior (ver Figura 51). Para agregar un nuevo compromiso, se abrirá la ventana para registrar la solicitud de homologación de compromisos, esta contará con 3 pestañas adicionales.

|                                                                                                    | <ul> <li>Creado exitosamente.</li> <li>i Para que tu solicitud sea procesada, recuerda ir a la pestaña de 'Adjur</li> </ul> | ntar Documento' y dar clic en el botón 'Enviar' ! |  |  |  |  |  |  |  |  |  |  |
|----------------------------------------------------------------------------------------------------|----------------------------------------------------------------------------------------------------|---------------------------------------------------|--|--|--|--|--|--|--|--|--|--|
| <ul> <li>Una Novedad se refiere a: Cambios (en tiempo, presupuesto, personas o compromisos de un proyecto) que ya fueron aprobados por (co)financiador(es) externos.</li> <li>Usted está ingresando una novedad y por lo tanto, recuerde que es obligatorio que adjunte el documento de aprobación.</li> </ul> |                                                                                                    |                                                   |  |  |  |  |  |  |  |  |  |  |
| Homologación de Compromisos Condiciones Formales                                                                                                    | Adjuntar Documento                                                                                                    |                                                   |  |  |  |  |  |  |  |  |  |  |
| Solicitud de Homologación de Compromisos : 2018-14485 - Proyecto de prueba HU_13J- No tocar                                                                                                    |                                                                                                    |                                                   |  |  |  |  |  |  |  |  |  |  |
| ▼ Agregar Nuevo Compromiso                                                                                                    |                                                                                                    |                                                   |  |  |  |  |  |  |  |  |  |  |
| Seleccione Producto: *                                                                                                    | Seleccione Tipo Producto: *                                                                                                 | Seleccione Subtipo: *                             |  |  |  |  |  |  |  |  |  |  |
|                                                                                                    | <b></b>                                                                                                    |                                                   |  |  |  |  |  |  |  |  |  |  |
| Decreto:                                                                                                    |                                                                                                    |                                                   |  |  |  |  |  |  |  |  |  |  |
|                                                                                                    | Figura 51 Mensaie de información                                                                                            |                                                   |  |  |  |  |  |  |  |  |  |  |

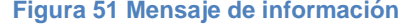

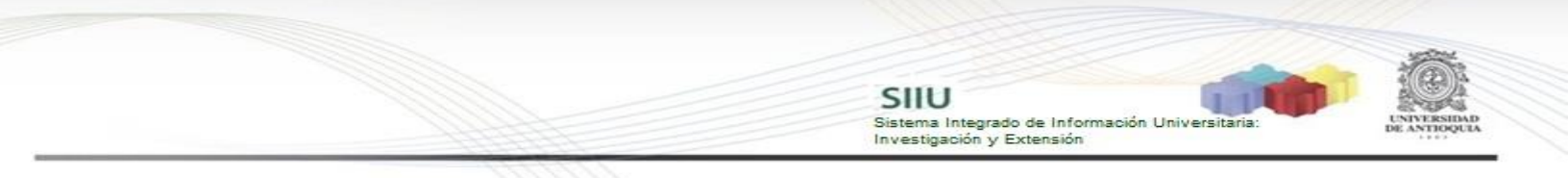

#### Pestaña Homologación de Compromisos

Para agregar el nuevo compromiso, primero se debe seleccionar el producto, que son los aprobados por el CODI (ver Figura 52), el tipo de producto (ver Figura 53).

| Homologación de Compromisos                        | Condiciones Formales              | Adjuntar Documento            |                                                                                                    |                  |                       |  |  |  |  |  |  |  |  |
|----------------------------------------------------|-----------------------------------|-------------------------------|----------------------------------------------------------------------------------------------------|------------------|-----------------------|--|--|--|--|--|--|--|--|
| » Solicitud de Homologación de Compro              | misos : 2017-12907 - pruebas hit  | is fin: etapas proceso y cron | ograma de convocatoria                                                                                                    |                  |                       |  |  |  |  |  |  |  |  |
| ▼ Agregar Nuevo Compromiso                         | ▼ Agregat Nuevo Compromisio       |                               |                                                                                                    |                  |                       |  |  |  |  |  |  |  |  |
| Selectione Producto: * Productos de formación      |                                   |                               | Selectione Tipo Producto: *                                                                                                    | •                | Selectione Subtipo: * |  |  |  |  |  |  |  |  |
| Productos de formación<br>Productos de divulgación |                                   |                               |                                                                                                    |                  |                       |  |  |  |  |  |  |  |  |
|                                                    | Figura                            | 52 Selec                      | ción producto                                                                                                    | o del compromiso |                       |  |  |  |  |  |  |  |  |
|                                                    | -                                 |                               | -                                                                                                    | -                |                       |  |  |  |  |  |  |  |  |
| Homologación de Compromisos                        | Condiciones Formales              | Adjuntar Documento            |                                                                                                    |                  |                       |  |  |  |  |  |  |  |  |
| » Solicitud de Homologación de Compron             | nisos : 2017-12907 - pruebas hito | fin: etapas proceso y crono   | grama de convocatoria                                                                                                    |                  |                       |  |  |  |  |  |  |  |  |
| ▼ Agregar Nuevo Compromiso                         |                                   |                               |                                                                                                    |                  |                       |  |  |  |  |  |  |  |  |
| Seleccione Producto: *  Productos de formación     |                                   |                               | Seleccione Tipo Producto: *                                                                                                    |                  | Selectione Sublipo: * |  |  |  |  |  |  |  |  |
|                                                    |                                   |                               | Tesis doctoral<br>Tesis maestría<br>Trabajo de grado<br>Programa doctoral<br>Programa maestría<br>Curso doctorado<br>Curso maestría |                  |                       |  |  |  |  |  |  |  |  |

Figura 53 Seleccionar Tipo de producto para el compromiso

Además, seleccionar el Subtipo, este varía el campo de Peso de Colciencias, agregar los puntos y la descripción del nuevo producto (ver Figura 54). Clic en <u>Guardar</u>.

| Homologación de Compromi                                | sos Condiciones Formales             | Adjuntar Documento                              |                  |                       |     |     |
|---------------------------------------------------------|--------------------------------------|-------------------------------------------------|------------------|-----------------------|-----|-----|
| Solicitud de Homologación de C                          | ompromisos : 2018-14485 - Proyecto d | e prueba HU_13J- No tocar                       |                  |                       |     |     |
| ▼ Agregar Nuevo Compromiso                              |                                      |                                                 |                  |                       |     |     |
| Seleccione Producto: * Productos de formación Decreto:  | •                                    | Seleccione Tipo Producto: •<br>Trabajo de grado | T                | Seleccione Subtipo: * | T   |     |
| NA                                                      | _                                    |                                                 |                  |                       |     |     |
| Peso Colciencias:<br>0.1<br>Descripción nuevo Producto: |                                      |                                                 | Puntos:<br>545   |                       |     |     |
| sedesdsdsds                                             |                                      |                                                 |                  |                       |     | i   |
| Guardar Cancelar                                        |                                      |                                                 |                  |                       | - 9 | 2 2 |
| <u>d</u> )                                              |                                      | Figura 54 Ag                                    | gregar nuevo cor | npromiso              |     |     |

Se agregará el nuevo compromiso, se podrá visualizar en la parte superior el mensaje de información. En la ventana principal de la solicitud, en la tabla "Homologado por" se puede visualizar el nuevo compromiso (ver Figura 55). Clic en siguiente para seguir con la solicitud (ver Figura 56).

 Actualizado exitosamente Una Novedad se refiere a: Cambios (en tiempo, presupuesto, personas o compromisos de un proyecto) que ya fueron aprobados por (co)financiador(es) externos
 Usted está ingresando una novedad y por lo tanto, recuerde que es obligatorio que adjunte el documento de aprobación. logación de Compromisos Instituto de Investigaciones Médicas -IIM Número Solicitud 6168 Fecha Solicitud Nuevo Conocimiento-Artículos de investigación(A1) cambio por articulo 22-ene-2021 Compromiso Seleccionado: Com Fecha Estir Nuevo Conocimiento-Artículos de investigación(A1) cambio por articulo 22-ene-2021 Homologar por: (I) pr

SIIU

Sistema Integrado de Información Universita Investigación y Extensión

#### Figura 55 Ventana de homologación de compromisos

| Homologar por:                 |                  |            |           |                  |  |             |      |   |  |  |  |  |
|--------------------------------|------------------|------------|-----------|------------------|--|-------------|------|---|--|--|--|--|
| Producto                       | Tipo Producto    | Subtipo    | Puntos    | Peso Colciencias |  | Comenta     | ario |   |  |  |  |  |
| Productos de formación         | Trabajo de grado | 0          | 545       | 0.0              |  | sadasdsdsds |      | × |  |  |  |  |
| Justificación *                |                  |            |           |                  |  |             |      |   |  |  |  |  |
| Homologar compromisos          |                  |            |           |                  |  |             |      | * |  |  |  |  |
| 📱 Guardar 🕞 Siguiente Cancelar |                  |            |           |                  |  |             | 9    | 9 |  |  |  |  |
| 40                             | Fi               | gura 56 Bo | tón Sigui | ente             |  |             |      |   |  |  |  |  |

Por favor para continuar con la solicitud siga los pasos del ítem "Pestaña Condiciones Formales" "Pestaña Adjuntar Documento" del ítem 4.2.1 Solicitud de cambio de rubro.

#### 4.2.4 Solicitud de Cambio de participante

Seleccione la opción "Cambio en Participante" (Ver Figura 57).

| V Listado d                                                                                                    | <ul> <li>Calibo de projectos</li> </ul>                                                                                                    |                                                       |             |                          |              |      |  |  |  |  |  |  |  |
|----------------------------------------------------------------------------------------------------|----------------------------------------------------------------------------------------------------|-------------------------------------------------------|-------------|--------------------------|--------------|------|--|--|--|--|--|--|--|
| ľ                                                                                                    | Prorroga 📚 Cambio Rubro 🕢 Adición Presupuestal 🗙 Cancelación 🥌 Carrbio en Participante 🎉 Plazo para entrega de Compromisos 📓 Homologación de Compromisos |                                                       |             |                          |              |      |  |  |  |  |  |  |  |
| (P Histy de Solit <u>Ingresol/Attice Participante</u> Corlino Provecto Convocatoria / Proceso de Selacción Besponsable Tino Provecto Estado Arcino |                                                                                                    |                                                       |             |                          |              |      |  |  |  |  |  |  |  |
| 2018-<br>14485                                                                                                    | Proyecto de prueba HU_13J- No tocar                                                                                                    | Proceso selección inscrito NO limita<br>descripciones | ctacorp0033 | Investigación - Básica   | En ejecución | a il |  |  |  |  |  |  |  |
| 2018-14569                                                                                                    | Proyecto prueba HU056 Complemento_ no tocar 2                                                                                                    | Convocatoria prueba para otros roles                  | ctacorp0033 | Investigación - Básica   | En ejecución |      |  |  |  |  |  |  |  |
| 2017-14225                                                                                                    | Prueba evaluación científica investigación                                                                                                    | Pruebas inv. NGS                                      | ctacorp0033 | Investigación - Básica   | En ejecución |      |  |  |  |  |  |  |  |
| 2018-14530                                                                                                    | Prueba HU_060 inv                                                                                                    | Pruebas inv. NGS                                      | ctacorp0033 | Investigación - Básica   | En ejecución |      |  |  |  |  |  |  |  |
| 2017-13635                                                                                                    | Proyecto SZ _ para pruebas 3                                                                                                    | convocatoria para pruebas I-2017                      | ctacorp0033 | Investigación - Básica   | En ejecución |      |  |  |  |  |  |  |  |
| 2017-13712                                                                                                    | proyecto para pruebas sz2                                                                                                    | convocatoria para pruebas I-2017                      | ctacorp0033 | Investigación - Básica   | En ejecución |      |  |  |  |  |  |  |  |
| 2017-13717                                                                                                    | proyecto de prueba para Paso a Pdn                                                                                                    | convocatoria para pruebas I-2017                      | ctacorp0033 | Investigación - Básica   | En ejecución |      |  |  |  |  |  |  |  |
| 2017-13774                                                                                                    | proyecto de prueba HU45_asociado a Convocatoria                                                                                                    | convocatoria para pruebas I-2017                      | ctacorp0033 | Investigación - Básica   | En ejecución |      |  |  |  |  |  |  |  |
| 2017-12907                                                                                                    | pruebas hitos fin: etapas proceso y cronograma de<br>convocatoria                                                                                        | Convocatoria pruebas hitos - cronograma               | ctacorp0033 | Investigación - Básica   | En ejecución |      |  |  |  |  |  |  |  |
| 2017-13386                                                                                                    | Pruebas presupuesto                                                                                                    | Convocatoria para Investigación _nueva                | ctacorp0033 | Investigación - Aplicada | En ejecución |      |  |  |  |  |  |  |  |

Figura 57 Botón Cambio de participante

El SIIU abrirá la ventana de solicitud (ver Figura 58), donde se encuentra el listado de participantes del proyecto. Automáticamente, se llenará el consecutivo de la

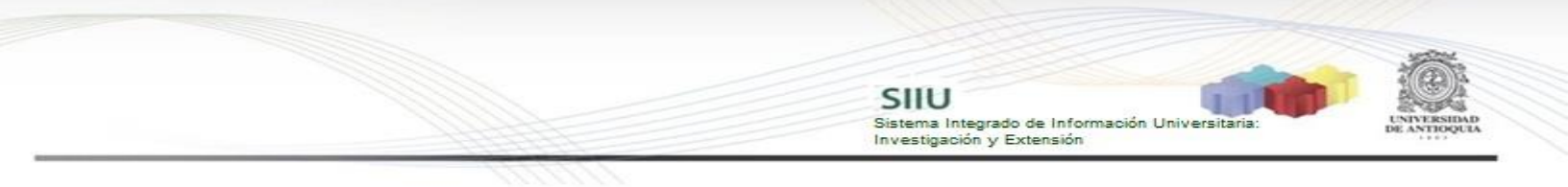

### solicitud, fecha y hora de realización de esta.

na Novedad se refiere a: Cambios (en tiempo, presupuesto, personas o compromisos de un proyecto) que ya fueron aprobados por (co)financiador(es) externos

| Solicitud                                                                              | Solicitud Cambio de Participante                                                                                                    |                                |                                        |                                  |                            |               |                       |             |                           |           |  |  |  |
|----------------------------------------------------------------------------------------|----------------------------------------------------------------------------------------------------|--------------------------------|----------------------------------------|----------------------------------|----------------------------|---------------|-----------------------|-------------|---------------------------|-----------|--|--|--|
| ➡ Solicitud                                                                            | Solicitud IngresoRetiro Participante : 2018-14485 - Proyecto de prueba HU_13J- No tocar                                                                |                                |                                        |                                  |                            |               |                       |             |                           |           |  |  |  |
| Caecocone el participante a retirar del listado y seleccione la persona que ingresará. |                                                                                                    |                                |                                        |                                  |                            |               |                       |             |                           |           |  |  |  |
| Instituto de Inv<br>Número Solicit<br>Participantes                                    | stituto de Investigaciones Médicas -IIM<br>Júmero Solicitud 6169 Fecha Solicitud Sábado, 10 de Febrero de 2018 - 17:50:34<br>Articipantes del Proyecto |                                |                                        |                                  |                            |               |                       |             |                           |           |  |  |  |
| Seleccionar                                                                            | Participante                                                                                                    | Grupo                          | Rol                                    | Dedicacion Total(h/s)            | Programa Academico Apoyado | Fecha Ingreso | Fecha Retiro          | %PyB Actual | %PyB Nuevo                | Funciones |  |  |  |
|                                                                                        | AURA INES URREA TRUJILLO                                                                                                    | GRUPO DE ESTUDIOS<br>BOTANICOS | Investigador principal                 | 4                                |                            | 22-ene-2018   |                       | 40          |                           | /         |  |  |  |
|                                                                                        | ELVER SUAREZ ALZATE                                                                                                    |                                | Coinvestigador                         | 2                                |                            | 22-ene-2018   |                       | 30          |                           | 1         |  |  |  |
|                                                                                        | victor hugo restrepo salazar                                                                                                    |                                | Estudiante en formación<br>(Doctorado) | 3                                |                            | 22-ene-2018   |                       | 30          |                           | /         |  |  |  |
|                                                                                        | sandra externo                                                                                                    |                                | Asesor                                 | 4                                |                            | 29-ene-2018   |                       | 0           |                           | 1         |  |  |  |
| Participantes a lagresar<br>Consultar Persona<br>Resumen                               |                                                                                                    |                                |                                        |                                  |                            |               |                       |             |                           |           |  |  |  |
|                                                                                        | Participante                                                                                                    | Participantes a Reti<br>Rol    | rar<br>Operación                       | Fecha %PyB %<br>Retiro Actual Nu | РуВ Participante<br>revo   | Participante  | s a Ingresar<br>Rol O | peración Fe | icha %PyB<br>jreso Actual | Eliminar  |  |  |  |

Figura 58 Vista Ingreso / retiro de participante

En esta solicitud se puedes hacer diferentes acciones como:

- Ingresar un nuevo participante.
- Cambiar el %P&B (porcentaje participación y beneficio) de los participantes.
- Cambiar las funciones de un participante.
- Retirar un participante.

#### Ingresar un nuevo participante

Para agregar un nuevo participante debe dar clic en el botón "Consultar personas" (Ver Figura 59).

| Número Solicit | Número Solicitud 6169 Fecha Solicitud Sábado, 10 de Febrero de 2018 - 17:51:16 |                                |                                        |                       |                            |               |              |             |            |           |  |  |  |
|----------------|--------------------------------------------------------------------------------|--------------------------------|----------------------------------------|-----------------------|----------------------------|---------------|--------------|-------------|------------|-----------|--|--|--|
| Participantes  | Participantes del Proyecto                                                     |                                |                                        |                       |                            |               |              |             |            |           |  |  |  |
| Seleccionar    | Participante                                                                   | Grupo                          | Rol                                    | Dedicacion Total(h/s) | Programa Academico Apoyado | Fecha Ingreso | Fecha Retiro | %PyB Actual | %PyB Nuevo | Funciones |  |  |  |
|                | AURA INES URREA TRUJILLO                                                       | GRUPO DE ESTUDIOS<br>BOTANICOS | Investigador principal                 | 4                     |                            | 22-ene-2018   |              | 40          |            | /         |  |  |  |
|                | ELVER SUAREZ ALZATE                                                            |                                | Coinvestigador                         | 2                     |                            | 22-ene-2018   |              | 30          |            | 1         |  |  |  |
|                | victor hugo restrepo salazar                                                   |                                | Estudiante en formación<br>(Doctorado) | 3                     |                            | 22-ene-2018   |              | 30          |            | 1         |  |  |  |
|                | sandra externo                                                                 |                                | Asesor                                 | 4                     |                            | 29-ene-2018   |              | 0           |            | 1         |  |  |  |
|                |                                                                                |                                |                                        | И 4                   |                            |               |              |             |            |           |  |  |  |
| Participantes  | a ingresar                                                                     |                                |                                        |                       |                            |               |              |             |            |           |  |  |  |
| Resum          | Consultar Persona                                                              |                                |                                        |                       |                            |               |              |             |            |           |  |  |  |
|                |                                                                                |                                | Eiguro 50                              | Aaroaar               | un nuovo particina         | anto          |              |             |            |           |  |  |  |

Figura 59 Agregar un nuevo participante

Se abrirá una ventana para consultar por cédula o nombre. Se debe digitar el número del documento de identidad o el Nombre del nuevo participante para buscar en el sistema. Clic en Consultar (ver Figura 60).

Los resultados encontrados los arroja en una tabla en la parte inferior de la ventana, si esté es el participante ingresado clic en el icono

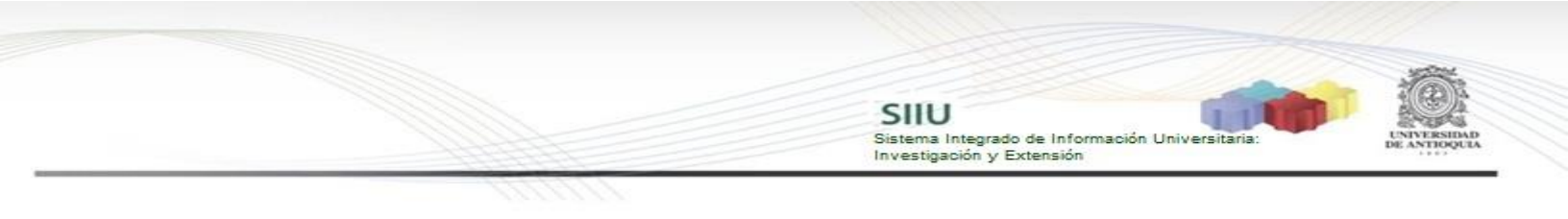

|                                                              | Consulta de participantes                                                                                                    |                  |
|--------------------------------------------------------------|----------------------------------------------------------------------------------------------------|------------------|
| Campo Nombr                                                  | e busca por nombre(s); nombre(s) y apellido(s); apellido(s                                                                                 | s)               |
| édula                                                        | Nombre                                                                                                    |                  |
|                                                              | Diana Maria Ortiz                                                                                                    |                  |
| Consultar<br>Is can marcad                                   | Cerrar                                                                                                    |                  |
| Cédula                                                       | nombres                                                                                                    |                  |
|                                                              |                                                                                                    |                  |
| 101/1242/4                                                   | DIANA MARÍA BUSTAMANTE ORTIZ                                                                                                    |                  |
| 101/1242/4                                                   | DIANA MARÍA BUSTAMANTE ORTIZ<br>DIANA MARIA ORTIZ RUEDA                                                                                    |                  |
| 1017124274<br>1085269206<br>42769820                         | DIANA MARÍA BUSTAMANTE ORTIZ<br>DIANA MARIA ORTIZ RUEDA<br>DIANA MARIA MAZO ORTIZ                                                          | 0<br>0<br>0      |
| 101/1242/4<br>1085269206<br>42769820<br>43100114             | DIANA MARIA BUSTAMANTE ORTIZ<br>DIANA MARIA ORTIZ RUEDA<br>DIANA MARIA MAZO ORTIZ<br>DIANA MARIA ORTIZ VELEZ                               |                  |
| 1017124274<br>1085269206<br>42769820<br>43100114<br>43991157 | DIANA MARÌA BUSTAMANTE ORTIZ<br>DIANA MARIA ORTIZ RUEDA<br>DIANA MARIA MAZO ORTIZ<br>DIANA MARIA ORTIZ VELEZ<br>DIANA MARÌA ORTIZ CASTILLO | Select<br>Select |

Figura 60 Consultar participante nuevo en el sistema

Nos devolverá a la pantalla principal, en la parte inferior se habilitarán un formulario para diligenciar con los campos correspondientes al nuevo participante (Ver Figura 61). Deben llenarse adecuadamente con la información requerida, diligenciar todos los campos obligatorios (\*).

| <ul> <li>Actualización de datos participantes : 2018-</li> </ul> | 14485 - Proyecto de prueba HU_13J- No tocar                                                                           |
|------------------------------------------------------------------|----------------------------------------------------------------------------------------------------|
| Participante                                                     | 42769820 - DIANA MARIA MAZO ORTIZ                                                                                     |
| Teléfono:                                                        | 141281 03 21                                                                                                    |
| Correo:                                                          |                                                                                                    |
| Grupo por el cual participa                                      | Seleccione *                                                                                                    |
| Institución que representa *                                     | 890901389 * UNIVERSIDAD EAFIT - financiador 🔹 890501389 - UNIVERSIDAD EAFIT 💈 Consultar Instituciones Sin Institución |
| Vínculo con la Universidad de Antioquia                          |                                                                                                    |
| Vínculo contractual para el proyecto                             |                                                                                                    |
| Rol en el proyecto ·                                             | Estudiante en formación (Especialización / Esp. médica) 🔻                                                             |
| Programa académico externo                                       | Medicina                                                                                                    |
| Requiere participación y beneficios                              | SI  No                                                                                                    |
| Dedicación                                                       |                                                                                                    |
| Dedicación por fuera del plan de trabajo *                       | Dedicación en el plan de trabajo                                                                                      |
| Horas por semana                                                 | 5 Horas por semana                                                                                                    |
| Meses                                                            | 6 Meses                                                                                                    |
| Nota aclaratoria para el %P y B (Estas notas ap                  | areceran en los documentos de respaldo)                                                                               |
|                                                                  |                                                                                                    |
|                                                                  |                                                                                                    |
|                                                                  |                                                                                                    |

Figura 61 Formulario para agregar participante nuevo

Cuando termine de diligenciar el formulario, clic en Guardar (ver Figura 62).

Dedicación or fuera del plan de trabajo \* Dedicación en el plan de trabajo Horas por semana <u>5</u> Horas por semana Meses <u>6</u> Meses Nota aclaratoria para el %P y B (Estas notas apareceran en los documentos de respaldo) Función \* Función \* Investigar Observaciones Cancelar La san marcados con (\*) pon obligatoria

SIIU

Sistema Integrado de Información Universita Investigación y Extensión

Figura 62 Guardar nuevo participante

En la pantalla principal en la tabla "Participantes a Ingresar" se registra el nuevo participante y en la columna operación se muestra "Ingresar" (ver Figura 63).

Si se desea elimina el nuevo participante, clic en el icono $\times$ , para editar la información, clic en el icono $\checkmark$ .

| Soloooioner   | Derticipanto                 | Coupe                          | Del                                    | Dedisseien Tetel/           | 101           | Dregrama Academica A      | novodo 5                                                   | ocho logroso   | Feeba Dotiro | V DuP Actual | % DuP Muouo    | Funciones |  |
|---------------|------------------------------|--------------------------------|----------------------------------------|-----------------------------|---------------|---------------------------|------------------------------------------------------------|----------------|--------------|--------------|----------------|-----------|--|
|               | AURA INES URREA TRUJILLO     | GRUPO DE ESTUDIOS<br>BOTANICOS | Investigador principal                 | 4                           | 15)           | Programa Academico A      | 22-                                                        | ene-2018       | recha Relito | 40           |                |           |  |
|               | ELVER SUAREZ ALZATE          |                                | Coinvestigador                         | 2                           |               |                           | 22-                                                        | ene-2018       |              | 30           |                | 1         |  |
|               | victor hugo restrepo salazar |                                | Estudiante en formación<br>(Doctorado) | 3                           |               |                           | 22-                                                        | ene-2018       |              | 30           |                | 1         |  |
|               | sandra externo               |                                | Asesor                                 | 4                           |               |                           | 29-                                                        | ene-2018       |              | 0            |                | 1         |  |
|               |                              |                                |                                        |                             |               |                           |                                                            |                |              |              |                |           |  |
| Participantes | Participantes a ingresar     |                                |                                        |                             |               |                           |                                                            |                |              |              |                |           |  |
| 👗 Consulta    | r Persona                    |                                |                                        |                             |               |                           |                                                            |                |              |              |                |           |  |
| Resumen       |                              |                                |                                        |                             |               |                           |                                                            |                |              |              |                |           |  |
|               |                              | Participantes a Reti           | irar                                   |                             |               |                           |                                                            | Participante   | s a Ingresar |              |                |           |  |
|               | Participante                 | Rol                            | Operación                              | Fecha %PyB<br>Retiro Actual | %PyB<br>Nuevo | Participante              | Rol                                                        | Operación      | Fecha In     | greso        | %PyB<br>Actual | Eliminar  |  |
|               |                              |                                |                                        |                             |               | DIANA MARIA MAZO<br>ORTIZ | Estudiante en formaci<br>(Especialización / Esp<br>médica) | ón<br>Ingresar | 10/02/2018   |              | 0              | ×/        |  |

Figura 63 Nuevo participante para ingresar al proyecto

Se debe ingresar la justificación (ver Figura 64).

|   |                                                |               |           | Participantes a Ingresar |                |               |                           |                                                               |           |             |               |   |          |
|---|------------------------------------------------|---------------|-----------|--------------------------|----------------|---------------|---------------------------|---------------------------------------------------------------|-----------|-------------|---------------|---|----------|
|   | Participante                                   | Rol           | Operación | Fecha<br>Retiro          | %PyB<br>Actual | %PyB<br>Nuevo | Participante              | Rol                                                           | Operación | Fecha Ingre | io %P<br>Acti | B | Eliminar |
|   |                                                |               |           |                          |                |               | DIANA MARIA MAZO<br>ORTIZ | Estudiante en formación<br>(Especialización / Esp.<br>médica) | Ingresar  | 10/02/2018  |               |   | ×/       |
|   | Justificación *                                |               |           |                          |                |               |                           |                                                               |           |             |               |   |          |
|   | Se requiere un nuevo participante              |               |           |                          |                |               |                           |                                                               |           |             |               |   |          |
|   |                                                |               |           |                          |                |               |                           |                                                               |           |             |               |   |          |
|   |                                                |               |           |                          |                |               |                           |                                                               |           |             |               |   |          |
|   |                                                |               |           |                          |                |               |                           |                                                               |           |             |               |   |          |
|   | Justificacion: Es necesario ingresar un valor. |               |           |                          |                |               |                           |                                                               |           |             |               |   |          |
| < | Cancelar                                       |               |           |                          |                |               |                           |                                                               |           |             | 9             |   | SQ.      |
|   | <u>d.</u> )                                    | Figura 64 Jus | stificad  | ción                     | par            | a el          | ingreso d                 | el nuevo p                                                    | oartic    | ipante      |               |   |          |

Se agregará el nuevo participante, se podrá visualizar en la parte superior el mensaje de información (ver Figura 65). Clic en siguiente para seguir con la solicitud (ver Figura 66).

SIIU

Sistema Integrado de Información Univer Investigación y Extensión

| <ul> <li>Creado exitosamente.</li> <li>i Para que tu solicitud sea procesada, recuerda ir a la pestaña de 'Adjuntar Documento' y dar clic en el botón 'Enviar' !</li> </ul>                                                                                                    |                            |                             |                          |                            |               |              |                |               |           |  |
|----------------------------------------------------------------------------------------------------|----------------------------|-----------------------------|--------------------------|----------------------------|---------------|--------------|----------------|---------------|-----------|--|
| <ul> <li>Una Novedad se refiere a: Cambios (en tiempo, presupuesto, personas o compromisos de un proyecto) que ya fueron aprobados por (co)financiador(es) externos.</li> <li>Usted está ingresando una novedad y por lo tanto, recuerde que es obligatorio que adjunte el documento de aprobación.</li> </ul> |                            |                             |                          |                            |               |              |                |               |           |  |
| Solicitud Cambio de Pa                                                                                                    | rticipante Co              | ndiciones Formales          | Adjunta                  | r Documento                |               |              |                |               |           |  |
| ➡ Solicitud Ingreso/Retiro Page 1                                                                                                    | articipante : 2018-14      | 485 - Proyecto de prueb     | a HU_13J- No             | tocar                      |               |              |                |               |           |  |
| @Seleccione el participante a retir                                                                                                    | ar del listado y seleccior | e la persona que ingresará. |                          |                            |               |              |                |               |           |  |
| Instituto de Investigaciones Médi                                                                                                    | cas -IIM                   |                             |                          |                            |               |              |                |               |           |  |
| Número Solicitud 6169 Fecha So                                                                                                    | olicitud Sábado, 10        | de Febrero de 2018 - 1      | 7:54:45                  |                            |               |              |                |               |           |  |
| Participantes del Proyecto                                                                                                    |                            |                             |                          |                            |               |              |                |               |           |  |
| Seleccionar Participante                                                                                                    | Grupo                      | Rol                         | Dedicacion<br>Total(h/s) | Programa Academico Apoyado | Fecha Ingreso | Fecha Retiro | %PyB<br>Actual | %PyB<br>Nuevo | Funciones |  |

Figura 65 Ventana de Cambio de participante

|                                   | Participantes a Retirar |           |                 |                           |                           |                                                               | Participante | s a Ingresar  |                |          |
|-----------------------------------|-------------------------|-----------|-----------------|---------------------------|---------------------------|---------------------------------------------------------------|--------------|---------------|----------------|----------|
| Participante                      | Rol                     | Operación | Fecha<br>Retiro | %PyB %PyB<br>Actual Nuevo | Participante              | Rol                                                           | Operación    | Fecha Ingreso | %PyB<br>Actual | Eliminar |
|                                   |                         |           |                 |                           | DIANA MARIA MAZO<br>ORTIZ | Estudiante en formación<br>(Especialización / Esp.<br>médica) | Ingresar     | 10/02/2018    | 0              | ×/       |
| Justificación *                   |                         |           |                 |                           |                           |                                                               |              |               |                |          |
| Se requiere un nuevo participante |                         |           |                 |                           |                           |                                                               |              |               |                |          |
|                                   |                         |           |                 |                           |                           |                                                               |              |               |                |          |
|                                   |                         |           |                 |                           |                           |                                                               |              |               |                |          |
|                                   |                         |           |                 |                           |                           |                                                               |              |               |                | h        |
| 🖀 Guardar 🕞 Siguiente Cancelar    |                         |           |                 |                           |                           |                                                               |              |               | 9              | 90       |
| dim                               |                         | F         | igu             | ra 66 Bo                  | otón Sigui                | ente                                                          |              |               |                |          |

#### Pestaña Condiciones Formales

Se deben verificar que se cumplan todas las condiciones requeridas y dar clic en "<u>Guardar</u>", se debe generar un documento de respaldo del cambio de participante que se realizó; para generarlo seleccione la opción "Generar respaldo" (ver Figura 67).

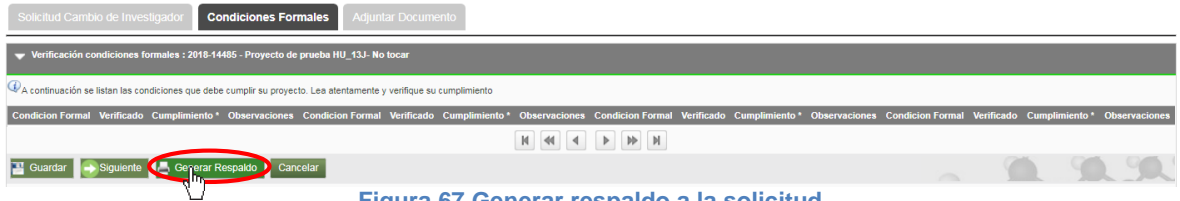

Figura 67 Generar respaldo a la solicitud

Se abrirá la ventana para aceptar los términos y condiciones, se debe aceptar los "términos y condiciones" señalando la casilla que aparece en la parte izquierda del texto "He leído y aceptado los términos y condiciones de este documento", luego presione el botón "Confirmar" (ver figura 68), para que se genere el formato **"respaldo de solicitud de cambio en participantes"** este formato será descargado a su computador para que lo pueda imprimir y firmar. Presione Clic en el icono para descargar (ver Figura 69).

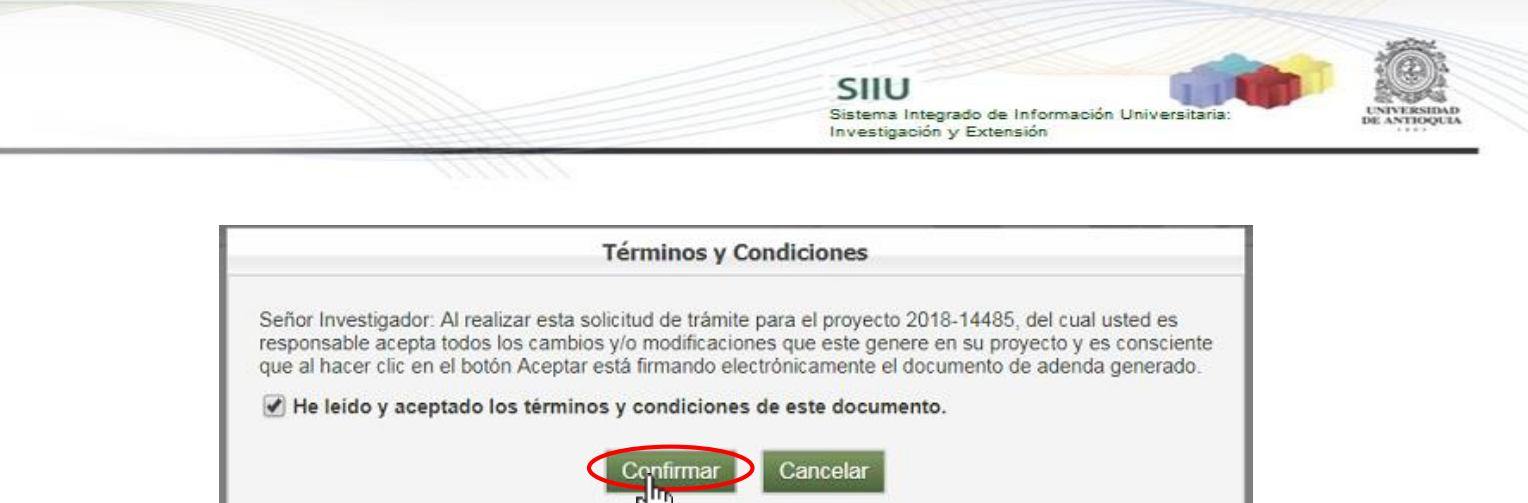

Figura 68 Acepta Términos y condiciones

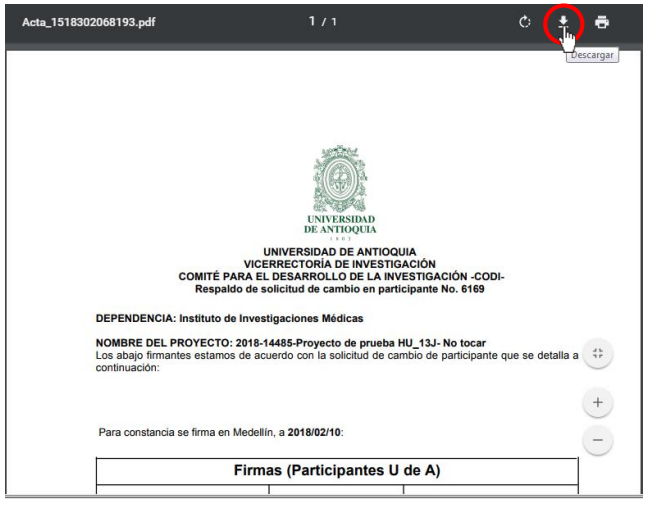

Figura 69 Descargar documento de respaldo a la solicitud

En el momento que el **Investigador principal o responsable** del proyecto acepta términos y condiciones no requerirá de su firma en el documento de respaldo que se está generando (ver Figura 70).

| VIC<br>COMITÉ PARA E<br>Respaido de                                                                             | UNIVERSIDAD DE ANTIOQUIA<br>ERRECTORÍA DE INVESTIGACIÓI<br>L DESARROLLO DE LA INVESTIG<br>solicitud de cambio en participant             | N<br>SACIÓN -CODI-<br>Ie No. 6169       |
|----------------------------------------------------------------------------------------------------|----------------------------------------------------------------------------------------------------|-----------------------------------------|
| DEPENDENCIA: Instituto de Inve                                                                                  | stigaciones Médicas                                                                                                    |                                         |
| NOMBRE DEL PROYECTO: 2018-<br>os abajo firmantes estamos de a                                                   | 14485-Proyecto de prueba HU_13<br>cuerdo con la solicitud de cambio d                                                                    | J- No tocar<br>le participante que se c |
|                                                                                                    |                                                                                                    |                                         |
|                                                                                                    |                                                                                                    |                                         |
|                                                                                                    |                                                                                                    |                                         |
| Para constancia se firma en Medel                                                                               | lín, a 2018/02/10:                                                                                                    |                                         |
| Para constancia se firma en Medel                                                                               | lin, a 2018/02/10:<br>nas (Participantes U de A                                                                                          | ų.                                      |
| Para constancia se firma en Medel<br>Firm<br>Roi de los Integrantes                                             | in, a 2018/02/10:<br>nas (Participantes U de <i>f</i><br>Nombre Completo                                                                 | 1)<br>Firma                             |
| Para constancia se firma en Medel<br>Firm<br>Roi de los Integrantes<br>Convestgador                             | in, a 2018/02/10:<br>as (Participantes U de A<br>Nombre Completo<br>98/72733<br>ELVER SURFACEALATE                                       | Firma                                   |
| Para constancia se firma en Medel<br>Firm<br>Rol de los Integrantes<br>Coinvestgador                            | In, a 2018/02/10:<br>has (Participantes U de A<br>Nombre Completo<br>9472733<br>ELVER SUAREZ ALZATE                                      | 4)<br>Firma                             |
| Para constancia se firma en Medel<br>Firm<br>Rol de los Integrantes<br>Coinvestigador<br>Investigador principal | In, a 2018/02/10:<br>as (Participantes U de 4<br>Nombre Completo<br>96472733<br>ELVER SUMREX ALZATE<br>4052816<br>AURA NES URREX TRUILLO | 4)<br>Firma                             |

Figura 70 Documento de respaldo

Si las firmas de los participantes del proyecto que se encuentran en el documento de respaldo no se pueden conseguir inmediatamente, usted deberá **guardar la solicitud** y cuando tenga el documento firmado, debe ingresar nuevamente al SIIU, buscar la solicitud guardada y continuar con el proceso de adjuntar el documento de respaldo.

SIIU

Sistema Integrado de Información Unive Investigación y Extensión

Presione siguiente para ir a la pestaña Adjuntar Documento (ver Figura 71).

| Solicitud Cambio de Investigador Condi                | ciones Formales Adjuntar Docum                   | nento          |               |
|-------------------------------------------------------|--------------------------------------------------|----------------|---------------|
| ➡ Verificación condiciones formales : 2018-14485      | - Proyecto de prueba HU_13J- No tocar            |                |               |
| A continuación se listan las condiciones que debe cur | nplir su proyecto. Lea atentamente y verifique s | u cumplimiento |               |
| Condicion Formal                                      | Verificado                                       | Cumplimiento * | Observaciones |
|                                                       | N 41 4                                           |                |               |
| 💾 Guardar 🥟 Siguiente 📕 Generar Resp                  | aldo Cancelar                                    |                | A 90.90.      |
| d m                                                   | Figura 71 B                                      | otón Siguiente |               |

Por favor para continuar con la solicitud siga los pasos del ítem "Pestaña Adjuntar Documento" del ítem **4.2.1 Solicitud de cambio de rubro.** 

### ¡IMPORTANTE!!

Para estas solicitudes debe adjuntar dos documentos:

- 1. Documento de respaldo de cambio de participante debidamente firmado.
- 2. Documento de aprobación del cambio en el proyecto.

Verifique que el documento fue adjuntado correctamente. Clic en Enviar (ver Figura 72)

| Solicitud       | l Cambio de Investigador                     | Condiciones Formales           | Adjuntar Documento |                                             |             |  |   |     |
|-----------------|----------------------------------------------|--------------------------------|--------------------|---------------------------------------------|-------------|--|---|-----|
| T Archiv        | vos Anexos : 2018-14485 - Proye              | cto de prueba HU_13J- No toca  | r                  |                                             |             |  |   |     |
| ()<br>Por favor | agregue el documento que desea adju          | intar dando clic en el +".     |                    |                                             |             |  |   |     |
| Descargar       |                                              | Nombre Archivo                 | Fecha Creació      | 1                                           | Funcionario |  |   | Ð   |
| *               | Acta_1518302068193.pdf                       |                                | 10-feb-2018        | ctacorp0033 - analista1 analista1 analista1 |             |  |   |     |
| *               | Acta_1518302068193.pdf                       |                                | 10-feb-2018        | ctacorpDD33 - analista1 analista1 analista1 |             |  |   |     |
|                 |                                              |                                |                    | N 41 4 1 1 1 1 1 1 1 1 1 1 1 1 1 1 1 1 1    |             |  |   |     |
| ) Carga         | r Archivos : 2018-14485 - Proyec<br>Cancelar | cto de prueba HU_13J- No tocar |                    |                                             |             |  | 9 | 90. |
| 6m)             |                                              |                                | Figura 72 Pe       | staña Adiuntar Docur                        | mento       |  |   |     |

En el mensaje de información. Clic en Aceptar (ver Figura 73).

| Ya adju | ntó el do | cumer    | nto de | respale | do |
|---------|-----------|----------|--------|---------|----|
| para    | esta sol  | icitud o | debida | mente   |    |
|         | fi        | mado     | ?      |         |    |
|         | Si        |          | No     |         |    |

Figura 73 Mensaje de Información

El sistema le mostrará un mensaje de información (ver Figura 74). Presione clic en

|                                                                                                    |                                                                                                    |                                                                                                    | Sistema Integra<br>Investigación y                                                                                                    | do de Información  <br>Extensión | Universitaria: | UNIT<br>DE A |
|----------------------------------------------------------------------------------------------------|----------------------------------------------------------------------------------------------------|----------------------------------------------------------------------------------------------------|----------------------------------------------------------------------------------------------------|----------------------------------|----------------|--------------|
| "Salir                                                                                                    | "' <u>.</u>                                                                                                    |                                                                                                    |                                                                                                    |                                  |                |              |
|                                                                                                    |                                                                                                    | • Env                                                                                                    | viado exitosamente.                                                                                                    |                                  |                |              |
|                                                                                                    |                                                                                                    |                                                                                                    |                                                                                                    |                                  |                |              |
| Solicitud                                                                                                    | d Cambio de Investigador Condicion                                                                                                    | es Formales Adjuntar Doo                                                                                                    | cumento                                                                                                    |                                  |                |              |
| Solicitud                                                                                                    | d Cambio de Investigador Condicion                                                                                                    | es Formales Adjuntar Doo                                                                                                    | cumento                                                                                                    |                                  |                |              |
| Solicitud                                                                                                    | d Cambio de Investigador Condicion<br>vos Anexos : 2018-14485 - Proyecto de prueba<br>agregue el documento que desea adjuntar dando cito el                                                                       | es Formales Adjuntar Doo<br>HU_13J- No tocar<br>nel+*.                                                                         | cumento                                                                                                    |                                  |                |              |
| Solicitud<br>Archive<br>Por favor a<br>Descargar                                                                               | d Cambio de Investigador Condicion<br>vos Anexos : 2018-14485 - Proyecto de prueba<br>agregue el documento que desea adjuntar dando clic en<br>Nombre Archivo                                                     | Adjuntar Dod<br>HU_13J- No tocar<br>nel +*.<br>Fecha Creación                                                                  | cumento                                                                                                    | ario                             | G              |              |
| Solicitud<br>Archiv<br>Por favor a<br>Descargar                                                                                | d Cambio de Investigador Condicion<br>vos Anexos : 2018-14485 - Proyecto de prueba<br>agregue el documento que desea adjuntar dando clic el<br>Nombre Archivo<br>Acta_1518302068193.pdf                           | HU_13J- No tocar<br>HU_13J- No tocar<br>Hel +*.<br>Fecha Creación<br>10-feb-2018 ct                                            | cumento<br>Funcior<br>tacorp0033 - analista1 analista1 analista1                                                                                                    | ario                             | 0              |              |
| Solicitud<br>Archiv<br>Por favor a<br>Descargar<br>E<br>E<br>E                                                                 | d Cambio de Investigador Condicion<br>vos Anexos : 2018-14485 - Proyecto de prueba<br>agregue el documento que desea adjuntar dando clic el<br>Nombre Archivo<br>Acta_1518302068193.pdf<br>Acta_1518302068193.pdf | Adjuntar Dod<br>HU_13J- No tocar<br>HU_13J- No tocar<br>Fecha Creación<br>10-feb-2018 ct<br>10-feb-2018 ct                     | Funcior<br>Funcior<br>tacorp0033 - analista1 analista1<br>tacorp0033 - analista1 analista1                                                                                                    | ario                             | 0              |              |
| Solicitud<br>Archiv<br>Por favor a<br>Descargar                                                                                | d Cambio de Investigador Condicion<br>vos Anexos : 2018-14485 - Proyecto de prueba<br>agregue el documento que desea adjuntar dando cile el<br>Nombre Archivo<br>Acta_1518302068193.pdf<br>Acta_1518302068193.pdf | Adjuntar Dod<br>HU_13J- No tocar<br>HU_13J- No tocar<br>In el +*.<br>Fecha Creación<br>10-feb-2018 ct<br>10-feb-2018 ct        | Funcior<br>tacorp0033 - analista1 analista1<br>tacorp0033 - analista1 analista1<br>tacorp0033 - kanalista1 analista1                                                                                                    | ario                             | 0              | 1            |
| Solicitud<br>Archiv<br>Por favor a<br>Descargar<br>Markov<br>Solicitud<br>Por favor a<br>Solicitud<br>Por favor a<br>Solicitud | d Cambio de Investigador Condicion<br>vos Anexos : 2018-14485 - Proyecto de prueba<br>agregue el documento que desea adjuntar dando clic el<br>Nombre Archivo<br>Acta_1518302068193.pdf<br>Acta_1518302068193.pdf | Adjuntar Dod<br>HU_13J- No tocar<br>nel+*.<br>Fecha Creación<br>10.feb-2018 cci<br>10.feb-2018 cci<br>M ()<br>HU_13J- No tocar | Eumento<br>Funcior<br>tacorp0033 - analista1 analista1<br>tacorp0033 - analista1 analista1<br>tacorp0038 - analista1<br>tacorp0038 - analista1<br>tacorp003 | ario                             | •              | [            |

### 4.3 Ver solicitudes

Para ver las solicitudes de tipo novedad, ingrese por el menú "Trámites administrativo"  $\rightarrow$  "Seguimiento solicitudes y Novedades" (ver Figura 75).

| UNIVERSIDA<br>DE ANTIOQUI | R                         | SIIU<br>Sistema Integrado de Inf<br>Investigación y Extensió | formación Uni<br>n | versitaria:            | 6              |          | ļ  |
|---------------------------|---------------------------|--------------------------------------------------------------|--------------------|------------------------|----------------|----------|----|
| Convocatorias             | Trámites administrativos  | Trámites presupuestales                                      | Evaluación         | Ejecución presupuestal | Notificaciones | Reportes | F٤ |
| Gestión del pre           | Nueva solicitud o Noveda  | id                                                           |                    |                        |                |          |    |
| <                         | Sequimiento solicitudes y | Novedades                                                    |                    |                        |                |          |    |
| 🔷 Seguimier               | Rep_tes >>                |                                                              |                    |                        |                |          |    |
| Rúsqueda d                | Seguimiento mis proyecto  | DS vro ollar                                                 |                    |                        |                |          |    |

Figura 75 Menú Seguimiento solicitudes y Novedades

El sistema abrirá una pantalla de búsqueda (ver Figura 76) que permitirá filtrar los proyectos por: **Centro de investigación, tipo de trámite, Tipo de solicitud, entre otros.** En tipo de solicitud selección "Novedad". Una vez elija los filtros que consider<u>e convenientes, presione el botón "Consultar".</u>

| <ul> <li>Seguimiento a Solicitudes y Novedades</li> </ul>                  |                                                                    |                                                |
|----------------------------------------------------------------------------|--------------------------------------------------------------------|------------------------------------------------|
| Búsqueda de solicitudes o novedades para realiz<br>Centro administrativo * | zar acciones sobre ellas                                           |                                                |
| Instituto de Investigaciones Médicas - IIM                                 |                                                                    | ▼                                              |
| Tipo trámite * Adición Presupuestal  Estado * Seleccione ▼                 | Tipo Solicitud<br>Seleccione<br>- Seleccione<br>Interna<br>Novedad | Código o Nombre del Proyecto Rango fecha final |
| Consultar                                                                  |                                                                    |                                                |
| 4)                                                                         | Figura 76 Ventana de Filtro                                        |                                                |

El sistema mostrará el listado de proyectos que coinciden con los parámetros de búsqueda (ver Figura 77).

SIIU

Sistema Integrado de Información Universita Investigación y Extensión

| Número | Proyecto                                       | Convocatoria o proceso de selección                | Fecha en Trámite | Tipo trámite           | Tipo Solicitud | Responsable | Grupo                             | Estado   | Acciones   |
|--------|------------------------------------------------|----------------------------------------------------|------------------|------------------------|----------------|-------------|-----------------------------------|----------|------------|
| 6028   | 2018-14485-Proyecto de prueba HU_13J- No tocar | Proceso selección inscrito NO limita descripciones | 25-ene-2018      | prorroga               | NOVEDAD        | ctacorp0033 | Grupo de<br>Estudios<br>Botánicos | Aplicada | ``         |
| 6037   | 2018-14485-Proyecto de prueba HU_13J- No tocar | Proceso selección inscrito NO limita descripciones | 29-ene-2018      | cambioRubro            | NOVEDAD        | ctacorp0033 | Grupo de<br>Estudios<br>Botánicos | Aplicada | `          |
| 6040   | 2018-14485-Proyecto de prueba HU_13J- No tocar | Proceso selección inscrito NO limita descripciones | 29-ene-2018      | homologacionCompromiso | NOVEDAD        | ctacorp0033 | Grupo de<br>Estudios<br>Botánicos | Avalada  | 0          |
| 6043   | 2018-14485-Proyecto de prueba HU_13J- No tocar | Proceso selección inscrito NO limita descripciones | 29-ene-2018      | homologacionCompromiso | NOVEDAD        | ctacorp0033 | Grupo de<br>Estudios<br>Botánicos | Aplicada | `          |
| 6047   | 2018-14485-Proyecto de prueba HU_13J- No tocar | Proceso selección inscrito NO limita descripciones | 29-ene-2018      | cambioInvestigador     | NOVEDAD        | ctacorp0033 | Grupo de<br>Estudios<br>Botánicos | Aplicada | ``         |
| 6057   | 2018-14485-Proyecto de prueba HU_13J- No tocar | Proceso selección inscrito NO limita descripciones | 29-ene-2018      | prorroga               | NOVEDAD        | ctacorp0033 | Grupo de<br>Estudios<br>Botánicos | Aprobada | 00         |
| 6058   | 2018-14485-Proyecto de prueba HU_13J- No tocar | Proceso selección inscrito NO limita descripciones | 29-ene-2018      | cambioRubro            | NOVEDAD        | ctacorp0033 | Grupo de<br>Estudios<br>Botánicos | Avalada  | 0 🔍 🗸      |
| 6115   | 2018-14485-Proyecto de prueba HU_13J- No tocar | Proceso selección inscrito NO limita descripciones | 31-ene-2018      | adicionPresupuestal    | NOVEDAD        | ctacorp0033 | Grupo de<br>Estudios<br>Botánicos | Avalada  | Ø 🔍 🗸      |
| 6116   | 2018-14485-Proyecto de prueba HU_13J- No tocar | Proceso selección inscrito NO limita descripciones | 31-ene-2018      | adicionPresupuestal    | NOVEDAD        | ctacorp0033 | Grupo de<br>Estudios<br>Botánicos | Aplicada | `          |
| 6137   | 2018-14485-Proyecto de prueba HU_13J- No tocar | Proceso selección inscrito NO limita descripciones | 02-feb-2018      | adicionPresupuestal    | NOVEDAD        | ctacorpDD33 | Grupo de<br>Estudios<br>Botánicos | Aplicada | <b>≧</b> √ |

Figura 77 Listado de proyectos

Para ver la solicitud, presione clic en "Ver Solicitud" (ver Figura 78).

| Número | Proyecto                                          | Convocatoria o proceso de<br>selección                | Fecha en<br>Trámite | Tipo trámite        | Tipo Solicitud | Responsable | Grupo                             | Estado   | Acciones |
|--------|---------------------------------------------------|-------------------------------------------------------|---------------------|---------------------|----------------|-------------|-----------------------------------|----------|----------|
| 6115   | 2018-14485-Proyecto de prueba<br>HU_13J- No tocar | Proceso selección inscrito NO<br>limita descripciones | 31-ene-<br>2018     | adicionPresupuestal | NOVEDAD        | ctacorp0033 | Grupo de<br>Estudios<br>Botánicos | Avalada  |          |
| 6116   | 2018-14485-Proyecto de prueba<br>HU_13J- No tocar | Proceso selección inscrito NO<br>limita descripciones | 31-ene-<br>2018     | adicionPresupuestal | NOVEDAD        | ctacorp0033 | Grupo de<br>Estudios<br>Botánicos | Aplicada | Q.~      |
| 6137   | 2018-14485-Proyecto de prueba<br>HU_13J- No tocar | Proceso selección inscrito NO<br>limita descripciones | 02-feb-<br>2018     | adicionPresupuestal | NOVEDAD        | ctacorp0033 | Grupo de<br>Estudios<br>Botánicos | Aplicada | Q.~/     |

Figura 78 Ver solicitud

El sistema mostrará la solicitud seleccionada, podrá navegar en todas las pestañas dando clic en Siguiente (ver Figura 79 -30).

| Financiadores Convocatoria : 2018-14485 - Proyecto de prueba HU_13J-            | No tocar - En ejecución                                     |                                              |              |   |            |
|---------------------------------------------------------------------------------|-------------------------------------------------------------|----------------------------------------------|--------------|---|------------|
| ▼ Adición Presupuestal : 2018-14485 - Proyecto de prueba HU_13J- No toc         | ar                                                          |                                              |              |   |            |
| Instituto de Investigaciones Médicas -IIM                                       |                                                             |                                              |              |   |            |
| Número de Solicitud 6115 Fecha Solicitud 31-ene-2018                            |                                                             |                                              |              |   |            |
| 890901389 UNIVERSIDAD EAFIT                                                     |                                                             |                                              |              |   |            |
| Geleccione del listado los Rubros para los que solicita adición presupuestal, y | de clic en el botón Agregar a la Solicitud, si el rubro que | requiere no está en el lista, puede cr       | earlo.       |   |            |
| Lista de Rubros Padres:                                                         |                                                             |                                              |              |   |            |
| - Personal                                                                      | Rubro Origen                                                | bro Origen Valor Fresco<br>Actual Adicionado |              |   | Adicionado |
| - Administración                                                                | Total                                                       | 0                                            | 0            | 0 | 0          |
| Lustificación .                                                                 |                                                             |                                              |              |   |            |
|                                                                                 |                                                             |                                              |              |   |            |
| prueba del sistema                                                              |                                                             |                                              |              |   |            |
|                                                                                 |                                                             |                                              |              |   |            |
|                                                                                 |                                                             |                                              |              |   |            |
|                                                                                 |                                                             |                                              |              |   |            |
| Explique claramente los motivos por los cuales se solicita la Adición Presupue  | ital.                                                       |                                              |              |   |            |
| Siguiente Volver                                                                |                                                             |                                              |              |   |            |
| du                                                                              | Figura 79 Pestaña                                           | principal de                                 | la Solicitud |   |            |

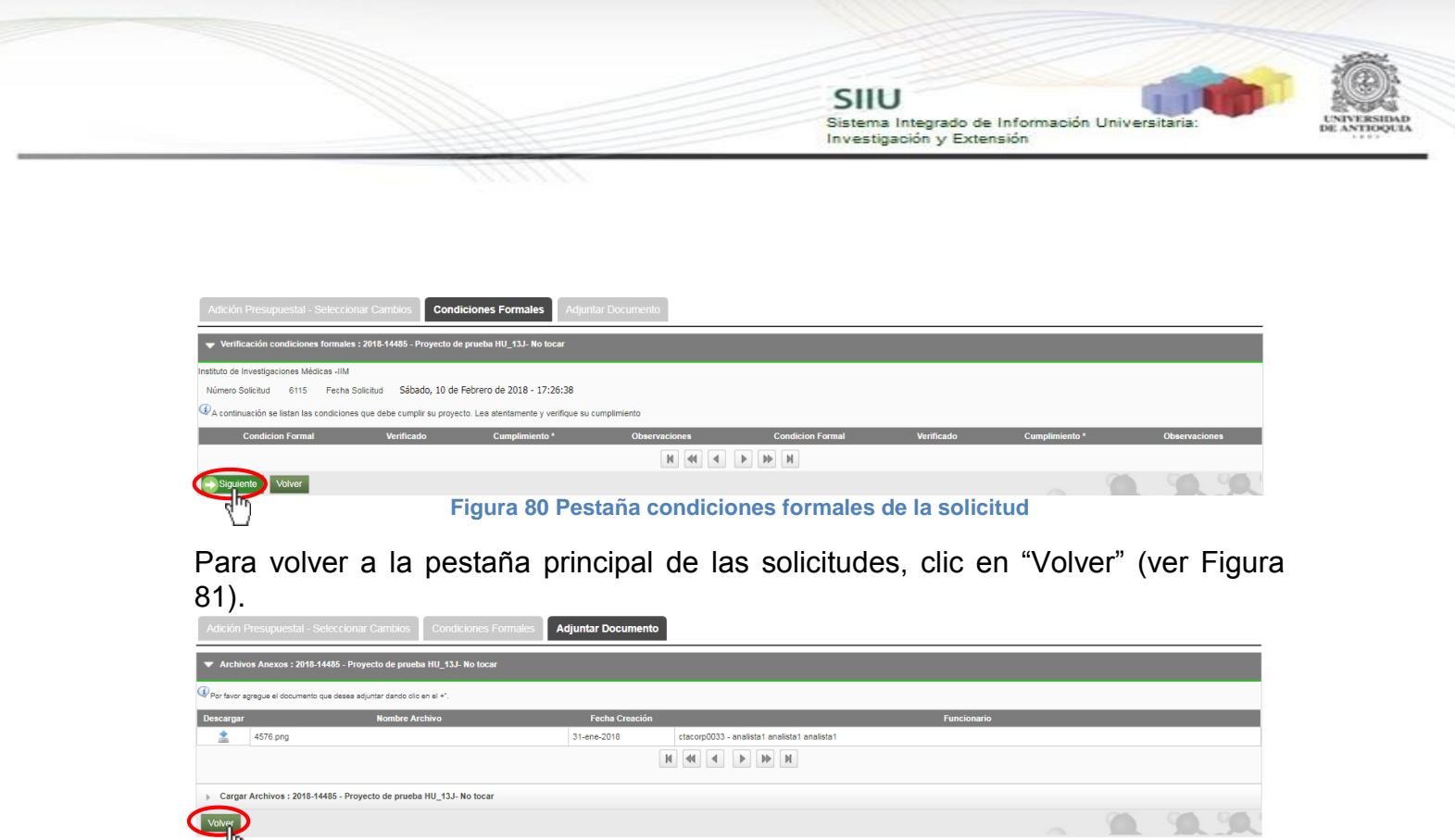

#### Figura 81 Pestaña Adjuntar Documento

**NOTA:** Todos los datos mostrados en las imágenes fueron tomados de proyectos y procesos usados para efectos de pruebas.